# illumina

# MiSeqDx-instrument

Referenshandbok för MOS v4

TILLHÖR ILLUMINA Dokumentnr 200010452 v00 SWE November 2021 FÖR IN VITRO-DIAGNOSTISKT BRUK Dokumentet och dess innehåll tillhör Illumina, Inc. och dess dotterbolag ("Illumina") och är endast avsett för användning enligt avtal i samband med kundens bruk av produkterna som beskrivs häri. Allt annat bruk är förbjudet. Dokumentet och dess innehåll får ej användas eller distribueras i något annat syfte och/eller återges, delges eller reproduceras på något vis utan föregående skriftligt tillstånd från Illumina. I och med detta dokument överlåter Illumina inte någon licens som hör till dess patent, varumärke eller upphovsrätt, eller i enlighet med rättspraxis eller liknande tredjepartsrättigheter.

Programvaran licensieras till dig enligt villkoren i licensavtalet för Illumina-sekvenseringsprogramvaran i ett separat dokument. Om du inte godkänner villkoren kommer Illumina inte att licensiera programvaran till dig, och du bör inte använda eller installera programvaran.

Instruktionerna i detta dokument ska följas till punkt och pricka av kvalificerad och lämpligt utbildad personal för att säkerställa rätt och säker produktanvändning i enlighet med beskrivning häri. Hela innehållet i dokumentet ska läsas och förstås i sin helhet innan produkten (produkterna) används.

FÖRSUMMELSE ATT FULLSTÄNDIGT LÄSA OCH FÖLJA ALLA INSTRUKTIONER HÄRI KAN MEDFÖRA SKADA PÅ PRODUKTER, PERSONSKADA, INKLUSIVE SKADA PÅ ANVÄNDAREN ELLER ANNAN PERSON, SAMT SKADA PÅ ANNAN EGENDOM.

ILLUMINA ÅTAR SIG INGET ANSVAR FÖR FELAKTIG ANVÄNDNING AV PRODUKTERNA SOM BESKRIVS HÄR (INKLUSIVE DELAR AV DEN ELLER PROGRAMVARAN) ELLER ANVÄNDNING AV PRODUKTERNA SOM INTE OMFATTAS AV DE UTTRYCKLIGA SKRIFTLIGA LICENSERNA ELLER TILLSTÅNDEN FRÅN ILLUMINA I SAMBAND MED KUNDENS FÖRVÄRV AV PRODUKTERNA.

© 2021 Illumina, Inc. Med ensamrätt.

Alla varumärken tillhör Illumina, Inc. eller respektive ägare. Specifik varumärkesinformation finns på www.illumina.com/company/legal.html.

Programvaran innehåller SeqAn-biblioteket som licensieras till Illumina och distribueras enligt följande licens:

Copyright © 2010, Knut Reinert, FU Berlin. Alla rättigheter förbehålles. Omdistribution och användning i källform och binärform, med eller utan modifiering, är tillåten förutsatt att följande villkor uppfylls:

Vid omdistribution av källkod måste ovanstående copyrightmeddelande, den här listan med villkor och följande ansvarsfriskrivning behållas.

Omdistribution i binär form måste återge ovanstående copyrightmeddelande, den här listan över villkor och följande ansvarsfriskrivning i dokumentationen och/eller annat material som medföljer distributionen.

Varken namnet på FU Berlin eller Knut Reinert, eller namnen på deras medarbetare, får användas för att rekommendera eller marknadsföra produkter som härrör från den här programvaran utan föregående uttryckligt skriftligt tillstånd.

DEN HÄR PROGRAMVARAN TILLHANDAHÅLLS AV COPYRIGHTINNEHAVARNA OCH DERAS MEDARBETARE I BEFINTLIGT SKICK, OCH UTTRYCKLIGA ELLER UNDERFÖRSTÅDDA GARANTIER, INKLUSIVE, MEN INTE BEGRÄNSAT TILL, GARANTIER FÖR ALLMÄN LÄMPLIGHET ELLER LÄMPLIGHET FÖR ETT SÄRSKILT ÄNDAMÅL. COPYRIGHTINNEHAVARNA ELLER DERAS MEDARBETARE SKALL UNDER INGA OMSTÄNDIGHETER HÅLLAS ANSVARIGA FÖR NÅGRA SKADOR, VARKEN DIREKTA, INDIREKTA, OAVSIKTLIGA, SÄRSKILDA SKADOR ELLER FÖLJDSKADOR (INKLUSIVE, MEN INTE BEGRÄNSAT TILL, INKÖP AV ERSÄTTNINGSVAROR ELLER -TJÄNSTER, FÖRLUST AV ANVÄNDNING, DATA ELLER VINSTER, ELLER DRIFTAVBROTT) SOM ORSAKATS OCH OAVSETT ANSVARSTEORI, OAVSETT OM DETTA ÅBEROPAS PÅ GRUND AV KONTRAKT, UTOMOBLIGATORISKT SKADESTÅNDSANSVAR ELLER ANNAN ÅTALBAR ÅTGÄRD (INKLUSIVE FÖRSUMMELSE ELLER ANNAN HANDLING) SOM HÄRRÖR FRÅN ELLER HAR SAMBAND MED PROGRAMVARAN ELLER ANVÄNDNINGEN AV PROGRAMVARAN, ÄVEN VID UNDERRÄTTELSE OM ATT SÅDANA SKADOR KAN UPPKOMMA.

# Revisionshistorik

| Dokumentnr        | Datum    | Ändringsbeskrivning                      |
|-------------------|----------|------------------------------------------|
| Dokumentnr        | November | Första versionen för support av MOS v4.0 |
| 1000000157953 v00 | 2021     | och Local Run Manager v3.0.              |

# Innehållsförteckning

| Revisionshistorik                                     | iii |
|-------------------------------------------------------|-----|
| Översikt                                              | 1   |
| Komponenter                                           |     |
| MiSegDx-programvara                                   | 3   |
| Local Run Manager Software                            | 5   |
| Nödvändigt diskutrymme                                |     |
| Principer för begränsning av programvara              |     |
| Antivirusprogram                                      | 6   |
| Sekvenseringsläge                                     | 6   |
| Komma igång                                           | 8   |
| Starta MiSegDx                                        | 8   |
| Konfigurera alternativet för tvätt efter körning      |     |
| Konfigurera körningsalternativet för automatisk start |     |
| Aktivera Illumina Proactive Support                   | 9   |
| Ange e-postinställningar                              |     |
| Ange en standardsökväg för en utdatamapp              | 10  |
| Nödvändigt förbrukningsmaterial                       | 10  |
| Förvaring och hantering                               | 11  |
| Sekvensering                                          |     |
| Inledning                                             | 12  |
| Körningens varaktighet                                | 12  |
| Klustergenerering                                     | 12  |
| Sekvensering                                          |     |
| Analys                                                | 12  |
| Förbereda reagenskassetten                            |     |
| Logga in och följ sekvenseringsuppmaningarna          |     |
| Rengör flödescellen                                   | 15  |
| Ladda flödescellen                                    | 16  |
| Ladda reagenser                                       |     |
| Overvaka körningen                                    |     |
| Utföra en tvätt efter körningen                       | 23  |
| Underhåll                                             |     |
| Underhållsfrekvens                                    |     |

| Förebyggande underhåll                   |    |
|------------------------------------------|----|
| Utföra en underhållstvätt                |    |
| Utföra en standbytvätt                   |    |
| Stänga av instrumentet                   |    |
| Felsökning                               | 35 |
| Inledning                                |    |
| Komprimera loggar för felsökning         |    |
| Utföra en systemkontroll                 |    |
| Pausa eller avbryta en körning           |    |
| Höja reagenskassettens sugrör manuellt   |    |
| Åtgärda körnnigskonfigurationsfel        |    |
| Åtgärda RFID-avläsningsfel               |    |
| Förhindra en omstart under en körning    | 40 |
| Felsöka flödeshastighetsfel              |    |
| Utföra ett volymtest                     | 41 |
| Åtgärda temperaturfel för reagenskylaren |    |
| Åtgärda analysfel i Local Run Manager    | 42 |
| Konfigurera systeminställningar          | 42 |
| Utdatamappar                             | 45 |
| Körningsmappar                           | 45 |
| Index                                    |    |
| Teknisk hjälp                            |    |
|                                          |    |

# Översikt

# Komponenter

MiSeqDx har följande utvändiga komponenter:

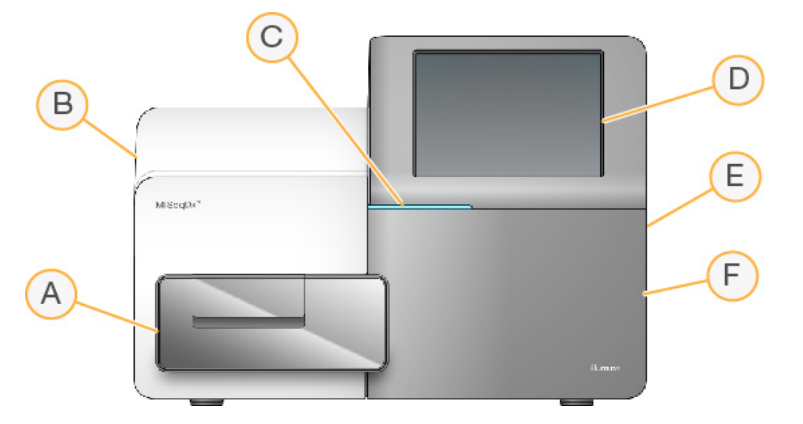

- A. Flödescellsfack Innehåller flödescellsplattformen som flödescellen är placerad på under körningen. Flödescellsplattformens motorer för ut plattformen från den inbyggda optiska modulen när flödescellen ska laddas och för in plattformen igen när körningen börjar.
- B. **Invändig optikmodul** Innehåller optiska komponenter som gör det möjligt att avbilda flödescellen.
- C. **Statusfält** Indikerar flödescellens status som redo för sekvensering (grönt), bearbetar (blått) och behöver kontrolleras (orange).
- D. Pekskärm Visar kontrollprogrammets gränssnitt för system- och körningskonfiguration.
- E. Extern USB-port Gör det möjligt att föra över filer och data till instrumentdatorn från pekskärmen.
- F. **Reagensfack** Innehåller reagenser vid rätt temperatur, tvättlösningar och en flaska för använda reagenser. Reagensfackets lucka stängs med en magnetisk hake.

MiSeqDx-gränssnittet guidar dig genom körningskonfigurationsstegen på pekskärmen. Du behöver tillgång till reagensfacket och flödescellsfacket för att kunna ladda körningskomponenter.

### Flödescellsfacket

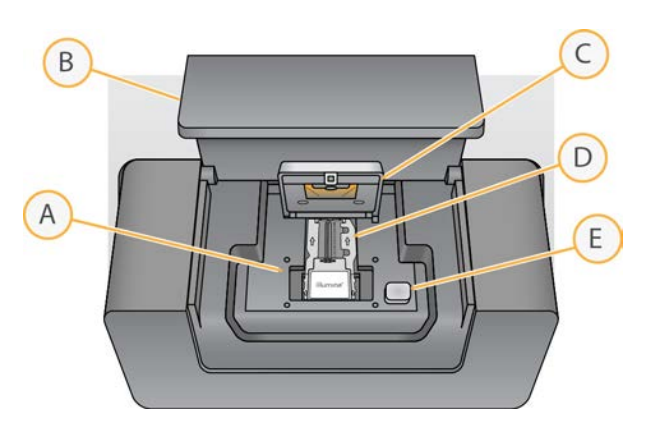

- A. Flödescellens plattform
- B. Luckan till flödescellsfacket
- C. Flödescellens hake
- D. Flödescellen
- E. Knappen till flödescellens hake

Flödescellsfacket innehåller flödescellsplattformen, en termisk station och flödesanslutningar till flödescellen. Flödescellen placeras på flödescellsplattformen, och flödescellens hake säkrar och håller flödescellen på plats. När flödescellens hake stängs positionerar två stift nära hakens gångjärn automatiskt flödescellen.

Den termiska stationen, som är placerad under flödescellsplattformen, kontrollerar förändringar i flödescellstemperaturen som krävs för klustergenerering och sekvensering.

#### Flödescell

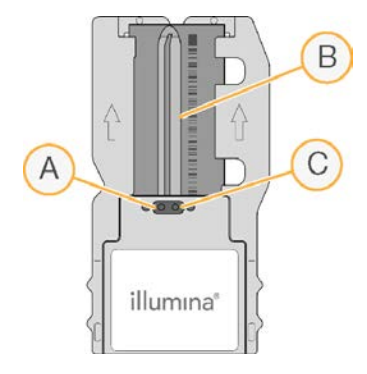

- A. Utloppsport
- B. Avbildningsområde
- C. Inloppsport

MiSeqDx-flödescellen är ett glasbaserat substrat för engångsbruk på vilket kluster genereras och sekvenseringsreaktionen äger rum.

Reagenser kommer in i flödescellen genom inloppsporten, passerar genom det enspåriga avbildningsfältet och lämnar sedan flödescellen genom utloppsporten. Avfall som lämnar flödescellen flödar till avfallsflaskan.

Under sekvenseringskörningen avbildas spåret i små avbildningsområden som kallas plattor.

### Reagensfack

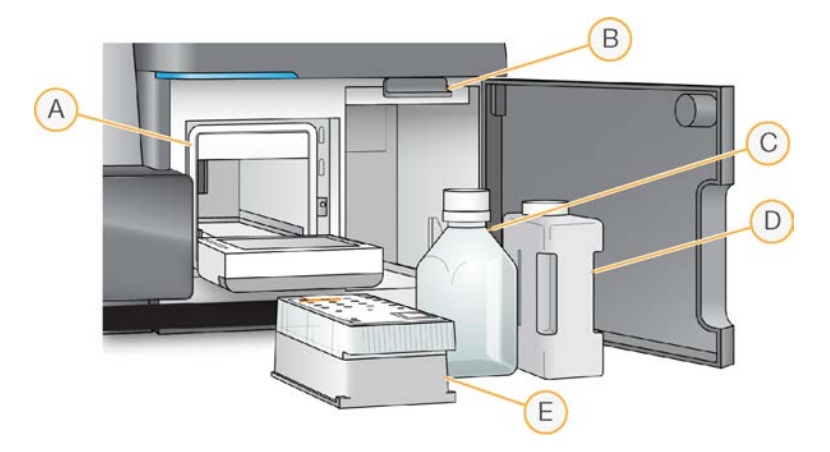

- A. Reagenskylare
- B. Sugrörens handtag (visas i upphöjt läge)
- C. Flaska med MiSeqDx SBS Solution (PR2)
- D. Avfallsflaska
- E. Reagenskassett

Reagensfacket innehåller reagenskylaren och hållare för flaskan med MiSeqDx SBS Solution (PR2) och avfallsflaskan.

Under körningen finns en reagenskassett för engångsbruk i reagenskylaren. Under instrumenttvätten finns tvättlådan i reagenskylaren. Programvaran sänker automatiskt ner sugrören i varje behållare i reagenskassetten vid en lämplig tidpunkt under en körning, beroende på vilken process som utförs.

Till höger om reagenskylaren finns två specialformade öppningar, en för flaskan med MiSeqDx SBS Solution (PR2) och en för avfallsflaskan. Sugrörens handtag låser flaskorna på plats och sänker ner ett sugrör i varje flaska.

Reagenser pumpas genom sugrören och flödesledningarna, och sedan till flödescellen. Reagensavfall flödar till avfallsflaskan under hela processen.

# MiSeqDx-programvara

Instrumentets programsvit innehåller integrerade program som utför sekvenseringskörningar, analyser på instrumentet och relaterade funktioner.

- MiSeq Operating Software (MOS) Kontrollerar instrumentdriften. Gränssnittet för MiSeq Operating Software (MOS) vägleder dig genom stegen för att ladda flödescellen och reagenser innan du påbörjar en körning. En översikt över kvalitetsstatistiken visas under körningens förlopp. Programvaran installeras och körs på instrumentet.
- Under körningen styr MOS flödescellssteget, tillsätter reagenser, kontrollerar flödescellens temperatur och tar bilder av kluster på flödescellen. MOS utför körningen enligt de parametrar som har angetts i Local Run Manager-programvaran.
- **Programvaran Real-Time Analysis (RTA)** Utför bildanalys och basbestämning samt tilldelar en kvalitetspoäng till varje bas för varje cykel. Bilder sparas tillfälligt i körningsmappen för bearbetning av RTA och raderas sedan automatiskt när RTA-analysen har slutförts.
- Programvaran Local Run Manager En lösning som är integrerad i instrumentet och används för att skapa en körning, övervaka statusar, analysera sekvenseringsdata och visa resultat. Local Run Manager spårar även provinformation och kan användas för att hantera användarbehörigheter. Programvaran körs på instrumentdatorn och visas via en webbläsare. Mer information finns i Local Run Manager Software på sidan 5.

### Statusikoner

När instrumentet har startats eller öppnats indikerar en statusikon i kontrollprogrammets gränssnitt en tillståndsförändring. En siffra på ikonen indikerar antalet tillstånd för en status.

Ikonen blinkar för att uppmärksamma dig på när en körningsstatus ändras. Välj ikonen för att se en beskrivning av tillståndet. Välj **Acknowledge** (Bekräfta) för att ta bort meddelandet och **Close** (Stäng) för att stänga dialogrutan.

Du kan filtrera typerna av meddelanden som visas i statusfönstret genom att välja ikonerna längs fönstrets övre kant. Du kan välja att visa eller dölja ett tillstånd genom att välja en ikon.

| Statusikon | Statusnamn            | Beskrivning                                                                                          |
|------------|-----------------------|----------------------------------------------------------------------------------------------------|
|            | Status OK             | Ingen ändring. Systemet är normalt.                                                                  |
|            | Warning<br>(Varning!) | Varningar avbryter inte en körning. Vissa varningar kräver en åtgärd<br>innan det går att fortsätta. |
|            | Error (Fel)           | Fel avbryter vanligtvis en körning och måste åtgärdas innan körningen<br>kan återupptas.             |

### Sensorindikatorer

Tre sensorindikatorer längst ner på varje skärm i gränssnittet indikerar statusen för en instrumentkomponent.

Bild 1 Sensorindikatorer

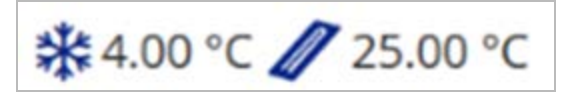

Från vänster till höger representerar sensorindikatorerna följande komponenterna:

- Reagenskylarens temperatur i °C.
- Flödescellens temperatur i °C.

# Local Run Manager Software

Programvaran Local Run Manager är en lösning som är integrerad i instrumentet och används för att registrera prover för en körning, specificera körningsparametrar, övervaka statusar, analysera sekvenseringsdata och visa resultat.

Dessutom används Local Run Manager för användarautentisering och för att tilldela användare olika behörigheter (åtkomstnivåer). Behörigheter sparas i en databasfil som MiSeqDx refererar till. Local Run Manager kan även övervaka sekvenseringskörningen. Mer information finns i *Local Run Manager v3 Software Reference Guide for MiSeqDx (Referenshandbok för Local Run Manager-programvaran v3 för MiSeqDx) (dokumentnr 200003931).* 

### Sekvensering under analys

MiSeqDx-instrumentets databehandlingsresurser är avsedda för antingen sekvensering eller analys.

Om en ny sekvenseringskörning startas på MiSeqDx innan den sekundära analysen av en tidigare körning har slutförts med Local Run Manager visas en dialogruta där du kan bekräfta starten. Om du bekräftar att du vill starta den nya sekvenseringskörningen stoppas den sekundära analysen av den tidigare körningen tills den nya körningen har slutfört sin sekvensering.

När den nya körningens sekvensering har slutförts startar den sekundära analysen av den tidigare körningen automatiskt om från början.

# Nödvändigt diskutrymme

Den integrerade instrumentdatorn har ungefär 650 GB lagringskapacitet.

Programvaran kontrollerar att det finns tillgängligt med diskutrymme innan en körning startas. Om det inte finns tillräckligt med diskutrymme för körningen visar programvaran ett meddelande. Meddelandet anger hur mycket diskutrymme som krävs för körningen och hur mycket diskutrymme som måste frigöras innan körningen kan utföras. Om du uppmanas att frigöra diskutrymme ska du flytta eller ta bort äldre körningsmappar efter behov.

# Principer för begränsning av programvara

Windows principer för begränsning av programvara (SRP) använder regler som endast tillåter att angivna program körs. För MiSeqDx baseras SRP-reglerna på certifikat, filnamn, filändelser och kataloger.

SRP är aktiverat som standard för att förhindra att oönskade program körs på kontrolldatorn. Det är endast administratörskontot (sbsadmin) som kan inaktivera SRP.

En IT-ansvarig eller systemadministratör kan lägga till och ta bort regler för att anpassa säkerhetsnivån. Om systemet läggs till i en domän kan det lokala grupprincipobjektet (GPO) ändra reglerna automatiskt och inaktivera SRP.

Information om att konfigurera SRP finns i *Illumina Instrument Control Computer Security and Networking (Säkerhet och nätverk för kontrolldator för Illumina-instrument).* 

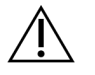

### FÖRSIKTIGHET!

Om du inaktiverar SRP försvinner även skyddet som de medför. Standardskydden åsidosätts om reglerna ändras.

# Antivirusprogram

Vi rekommenderar att du använder valfritt antivirusprogram för att skydda instrumentets kontrolldator mot virus. Du måste tillfälligt inaktivera Windows principer för begränsning av programvara (SRP) medan du installerar antivirusprogrammet.

Information om att konfigurera antivirusprogram och SRP finns i *Illumina Instrument Control Computer Security and Networking (Säkerhet och nätverk för kontrolldator för Illumina-instrument).* 

# Sekvenseringsläge

När instrumentet startas visas Windows-skärmen **Choose an operating system** (Välj ett operativsystem). På den här skärmen kan du välja vilket sekvenseringsläge som operativsystemet ska startas i – **Research** (Forskning) (RUO) eller **Diagnostic** (Diagnos) (Dx). Om du väntar 10 sekunder väljs standardläget automatiskt. Du kan när som helst ändra standardläget och timern för start i standardläge.

- Efter att du har valt ett läge måste du starta om systemet för att växla till det andra läget. Mer information finns i *Starta om systemprogramvaran* på sidan 7.
- När du växlar mellan RUO-läget och Dx-läget uppmanas du att utföra en tvätt efter körning. Tvättstatusen upprätthålls inte när läget ändras.

Administratörsbehörighet för Windows eller behörighet att använda funktionen **Reboot to Research Mode** (Starta om till forskningsläge) för en vanlig användare krävs för att använda omstartsfunktionen.

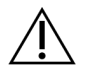

### FÖRSIKTIGHET!

Återställning till fabriksinställningarna (RUO/Dx) är endast avsett för Illuminas fältservice. Det alternativet tar permanent bort all information på C-enheten och återställer operativsystemet till det ursprungliga läget. Om du väljer det här alternativet måste en fältservicetekniker från Illumina komma och återställa systemet. Återställningsprocessen kan inte avbrytas när den väl har startats. Välj endast det här alternativet om Illuminas fältservice rekommenderar det.

#### Så här ändrar du standardstartläget:

- 1. Välj **Change defaults or choose other options** (Ändra standardinställningarna eller välj andra alternativ).
- 2. Välj **Choose a default operating system** (Välj ett standardoperativsystem) på skärmen **Options** (Alternativ).
- 3. Välj önskat startalternativ.
- 4. Välj tillbakapilen för att gå tillbaka till skärmen **Options** (Alternativ).

#### Så här ändrar du timern för start i standardläge:

- 1. Välj **Change defaults or choose other options** (Ändra standardinställningarna eller välj andra alternativ).
- 2. Välj Change the timer (Ändra timern) på skärmen Options (Alternativ).
- 3. Välj önskad timer på skärmen Change the timer (Ändra timern).
- 4. Välj tillbakapilen för att gå tillbaka till skärmen **Options** (Alternativ).

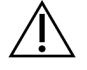

#### VARNING!

Om en användare startar om ett system med Windows 10 är det endast den användaren som kommer att kunna logga in i systemet efter omstarten.

#### Starta om systemprogramvaran

Använd kommandot **Reboot** (Starta om) för att starta om systemprogramvaran. Det finns inget krav på att starta om programvaran som en del av det regelbundna underhållet.

• Välj **Reboot** (Starta om) i huvudmenyn.

# Komma igång

# Starta MiSeqDx

- 1. Växla strömbrytaren på instrumentets baksida till läget | (på).
  - OBS! Låt instrument vara påslaget för bästa prestanda. Om instrumentet däremot måste stängas av ska du läsa avsnittet *Stänga av instrumentet* på sidan 33. Vänta i *minst* 60 sekunder innan du växlar tillbaka strömbrytaren till läget **ON** (PÅ).

Bild 2 Strömbrytarens placering

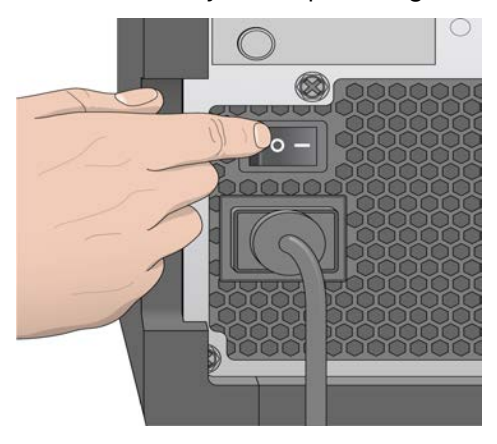

2. Vänta tills systemet har startat och välj sedan operativsystem och logga in. Fråga anläggningens administratör om användarnamn och lösenord vid behov.

Mer information om alternativ för operativsystem och sekvenseringsläge finns i avsnittet *Sekvenseringsläge* på sidan 6.

När operativsystemet har lästs in öppnas MiSeq Operating Software (MOS) och systemet startas automatiskt. Observera att MCS öppnas automatiskt om RUO-läget är valt.

3. Om användarhantering med Local Run Manager är aktiverat loggar du in med ditt Local Run Manager-användarnamn och lösenord och väljer **Next** (Nästa).

# Konfigurera alternativet för tvätt efter körning

En instrumenttvätt krävs efter varje körning. Programvaran kräver att en tvätt utförs innan en efterföljande körning startas. Alternativet **Post-Run Wash** (Tvätt efter körning) anger vilken typ av tvätt som utförs som standard. En tvätt efter körning tar cirka 30 minuter. En underhållstvätt tar cirka 90 minuter.

1. Välj System Settings (Systeminställningar) i huvudmenyn.

- 2. Välj fliken Run Settings (Körningsinställningar).
- 3. Välj Post Run Wash (Tvätt efter körning) eller Maintenance Wash (Underhållstvätt).

# Konfigurera körningsalternativet för automatisk start

MiSeqDx kan konfigureras till att starta sekvenseringskörningen automatiskt efter en godkänd automatisk kontroll. Administratörsbehörighet för Local Run Manager krävs för att konfigurera den här funktionen.

- 1. Välj System Settings (Systeminställningar) i huvudmenyn.
- 2. Välj fliken Run Settings (Körningsinställningar).
- Markera kryssrutan Start run after pre-run check. Do not prompt for confirmation. (Starta körning efter kontrollen före körning. Be inte om bekräftelse.).
   Starta körningen manuellt efter kontrollen före körningen om den här inställningen är inaktiverad.

# **Aktivera Illumina Proactive Support**

- 1. Välj System Settings (Systeminställningar) i huvudmenyn.
- 2. Välj fliken Proactive.
- 3. Markera Turn on Illumina Proactive Support (Skicka instrumentets prestandadata till Illumina) (Aktivera Illumina Proactive Support) för att aktivera övervakningstjänsten Illumina Proactive. När inställningen är aktiverad skickas instrumentets prestandadata till Illumina. Informationen gör det enklare för Illuminas tekniska support att felsöka och upptäcka potentiella fel, vilket möjliggör förebyggande underhåll och maximerar instrumentets drifttid. Mer information om tjänstens fördelar finns i Illumina Proactive Technical Note (Information om Illumina Proactive) (dokumentnr 100000052503).

Tjänsten

- skickar inte sekvenseringsdata
- kräver att instrumentet är anslutet till ett nätverk med internetanslutning
- är inaktiverad som standard. Välj alternativet **Turn on Illumina Proactive Support** (Aktivera Illumina Proactive Support) för att aktivera den här tjänsten.
- 4. Välj den värdregion som instrumentet ska ansluta till i listrutan.

# Ange e-postinställningar

MiSeqDx kan konfigureras för att skicka ett e-postmeddelande när RTA-analysen har slutförts, när den sekundära analysen på instrumentet har slutförts eller om ett kritiskt MiSeqDx-programvarufel uppstår. Vanligtvis görs den här konfigurationen när MiSeqDx installeras. Administratörsbehörighet för Local Run Manager krävs för att använda den här funktionen.

1. Välj System Settings (Systeminställningar) i huvudmenyn.

- 2. Välj fliken Email Notifications (E-postaviseringar).
- 3. Ange följande information:
  - Local SMTP email server address (Lokal SMTP-e-postserver) Använd skärmtangentbordet för att ange den lokala SMTP-servern. Vid behov kan du kontakta anläggningens administratör för den här informationen.
  - Sender address (Avsändaradress) Använd skärmtangentbordet för att ange avsändarens e-postadress. Den här adressen kan vara din e-postadress eller en annan adress som används för att skicka e-postmeddelanden. Avsändarens e-postadress måste ha samma domännamn som e-postserverns adress.
  - **Recipient addresses** (Mottagaradresser) Använd skärmtangentbordet för att ange e-postadresserna till varje mottagare som ska få meddelanden. Separera varje e-postadress med ett komma. Välj **Test** (Testa) för att skicka ett test-e-postmeddelande till mottagarna.
  - Notify via email when (Meddela via e-post när) Markera kryssrutan för varje körningshändelse som ska generera ett meddelande.

# Ange en standardsökväg för en utdatamapp

MiSeqDx-utdatamappen anger standardplatsen för analysutdatafiler. Mappar kan finnas i ett lokalt nätverk eller på instrumentdatorn. Ändra standardmappen för utdata till en nätverksplats för delning eller långvarig lagring.

Administratörsbehörighet för Local Run Manager krävs för att konfigurera den här funktionen.

- 1. Välj System Settings (Systeminställningar) i huvudmenyn.
- 2. Välj fliken Run Settings (Körningsinställningar).
- Ange sökvägen till utdatamappen i fältet Output Folder (Utdatamapp).
   Se till att ange hela UNC-sökvägen, till exempel \\DinServer\Sökväg\Utdatamapp.

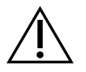

#### VARNING!

Om du använder en mappad enhet, som Z:\Utdatamapp, kommer inte analysen av sekvenseringskörningen att slutföras.

# Nödvändigt förbrukningsmaterial

### Förbrukningsmaterial för sekvensering

Det förbrukningsmaterial för sekvensering som krävs för att köra MiSeqDx tillhandahålls separat som en del av en *in vitro*-diagnostisk sats.

### Förbrukningsmaterial som tillhandahålls av användaren

Se till att följande förbrukningsmaterial finns tillgängliga innan en körning startas.

| Förbrukningsmaterial                                      | Användningsområde                                |
|-----------------------------------------------------------|--------------------------------------------------|
| Alkoholservetter, 70 % isopropyl<br>eller<br>etanol, 70 % | Rengöra flödescellsglaset och -steget            |
| Servett för laboratoriebruk, luddfri                      | Rengöra flödescellssteget                        |
| Linspapper, 4 x 6 in                                      | Rengöra flödescellen                             |
| MiSeq-rör                                                 | Tvätta provledningen (valfritt)                  |
| NaOCI, 5 %                                                | Tvätta provledningen (valfritt)                  |
| Tween 20                                                  | Tvätta instrumentet                              |
| Pincett av plast, fyrkantig spets (valfri)                | Avlägsna flödescellen från dess<br>transportlåda |
| Vatten av laboratoriekvalitet                             | Tvätta instrumentet                              |

#### Riktlinjer för vatten av laboratoriekvalitet

Använd alltid vatten av laboratoriekvalitet eller avjoniserat vatten för att utföra instrumentprocedurer. Använd aldrig kranvatten.

Använd endast vatten av följande eller motsvarande kvaliteter:

- Avjoniserat vatten
- Illumina PW1
- Vattenkvalitet 18 megaohm (MΩ)
- Milli-Q-vatten
- Super-Q-vatten
- Vatten av molekylärbiologisk kvalitet

## Förvaring och hantering

| Element       | Specifikation                                                                                                    |
|---------------|----------------------------------------------------------------------------------------------------|
| Temperatur    | Transport och förvaring: −10 °C till 40 °C (14 °F till 104 °F)<br>Driftförhållanden: 19 °C till 25 °C (66 °F till 77 °F)           |
| Luftfuktighet | Transport och förvaring: Icke-kondenserande luftfuktighet<br>Driftförhållanden: 30–75 % relativ luftfuktighet (icke-kondenserande) |

# Sekvensering

# Inledning

Följ konfigurationsstegen som beskrivs i det här kapitlet för att utföra en körning på MiSeqDx. Efter det att körningen har startats krävs inga åtgärder av användaren.

Utför en instrumenttvätt när sekvenseringskörningen har slutförts.

# Körningens varaktighet

Körningens varaktighet baseras på antalet cykler som utförs. Beroende på vilka MiSeqDx-reagenser som används kan MiSeqDx utföra en paired-end-sekvenseringskörning upp till 2 x 301 sekvenseringscykler.

### Antal cykler i en avläsning

Antalet cykler som utförs under en avläsning är en cykel mer än antalet cykler som analyseras. Den extra cykeln krävs för fasnings- och förfasningsberäkningar.

Till exempel utför en paired-end-körning med 150 cykler två avläsningar med 151 cykler (2 × 151) under totalt 302 cykler, plus cykler för indexavläsningar. I slutet av körningen analyseras 2 x 150 cykler.

# Klustergenerering

Under klustergenerering binds enskilda DNA-molekyler till ytan på flödescellen och sedan bildas kluster med broförstärkning.

# Sekvensering

Efter klustergenerering avbildas kluster med LED- och filterkombinationer som är specifika för var och en av de fyra fluorescensmärkta dideoxynukleotiderna. Efter att avbildningen av en platta på flödescellen har slutförts flyttas flödescellen för att exponera nästa platta. Processen upprepas tills alla plattor har avbildats. Efter bildanalysen utför programvaran den primära analysen, vilket omfattar basbestämning, filtrering och kvalitetsbedömning.

# Analys

När körningen har slutförts startar Local Run Manager-analysprogramvaran automatiskt för att utföra en sekundär analys.

Sekundäranalysen kan övervakas via en annan dator med internetanslutning, förutsatt att datorn är ansluten till samma nätverk som MiSeqDx. Mer information finns i *Local Run Manager v3 Software Reference Guide for MiSeqDx (Referenshandbok för Local Run Manager-programvaran v3 för MiSeqDx) (dokumentnr 200003931).* 

## Förbereda reagenskassetten

I följande instruktioner beskrivs hur du tinar reagenskassetten med ett vattenbad i rumstemperatur.

- Tina reagenskassetten i ett vattenbad som innehåller tillräckligt med rumstempererat avjoniserat vatten för att täcka reagenskassetten från dess botten till vattenlinjen som är tryckt på den. Låt inte vattnet gå över linjen som markerar den högsta punkten för vatten.
- 2. Hämta reagenskassetten från platsen där den har förvarats i –25 °C till –15 °C.
- Placera reagenskassetten i ett vattenbad som innehåller tillräckligt med rumstempererat avjoniserat vatten för att täcka reagenskassettens botten. Låt inte vattnet gå över linjen som markerar den högsta punkten för vatten som är tryckt på reagenskassetten.

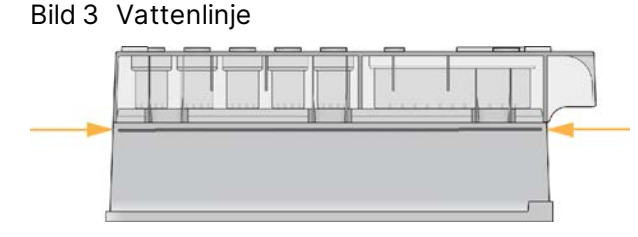

- Låt reagenskassetten tina i det rumstempererade vattenbadet tills den är helt tinad. Tiningstider varierar mellan cirka 60 till 90 minuter beroende på typ av reagenskassett. Läs analysens bipacksedel för mer information.
- 5. Avlägsna kassetten från vattenbadet och knacka den försiktigt mot bänken för att frigöra vatten från kassettens botten. Torka kassettens botten. Kontrollera att det inte har skvätt upp vatten på toppen av reagenskassetten.

### Inspektera reagenskassetten

- 1. Vänd på reagenskassetten tio gånger för att blanda de upptinade reagenserna och kontrollera sedan att alla positioner är tinade.
- 2. Kontrollera att reagensen i position 1, 2 och 4 är helt blandade och fria från fällningar.
  - OBS! Det är viktigt att reagensen i kassetten tinas ordentligt och blandas för att säkerställa korrekt sekvensering.
- 3. Knacka försiktigt kassetten i bänken för att minska mängden luftbubblor i reagensen.
  - OBS! MiSeqDx-sugrören går ner till botten av varje behållare för att suga upp reagensen, så det är viktigt att behållarna är fria från luftbubblor.

4. Placera reagenskassetten på is eller förvara den vid 2 °C till 8 °C (i upp till sex timmar) tills körningen ska konfigureras. För bästa resultat ska du direkt gå vidare till att ladda provet och förbereda körningen.

### Ladda biblioteksprov på kassetten

När reagenskassetten är helt tinad och redo att användas ska du ladda prover i kassetten.

- 1. Använd en separat, ren och tom 1 ml-pipettspets för att göra hål i folieförseglingen på behållaren på reagenskassetten som är märkt med **Load Samples** (Ladda prover).
  - OBS! Gör inte hål på reagensbehållare i andra positioner. Det kommer att göras hål automatiskt i de andra reagensbehållarna under körningen.
- Pipettera 600 µl förberedda DAL-provbibliotek (utspädda amplikonbibliotek) i behållaren Load Samples (Ladda prover). Undvik att röra vid folieförseglingen.
- 3. Kontrollera om det förekommer luftbubblor i behållaren efter det att provet har laddats. Om det förekommer luftbubblor ska du försiktigt knacka kassetten mot bänken för att frigöra bubblorna.

Bild 4 Ladda bibliotek

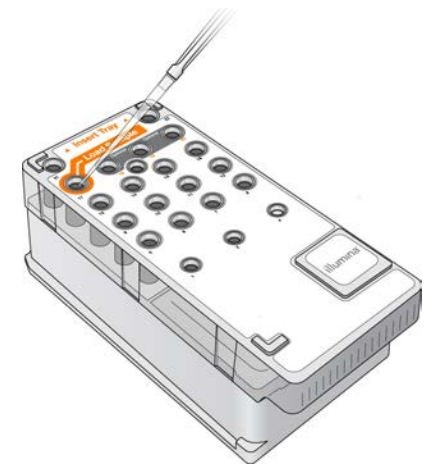

4. Gå direkt vidare till körningssteget med hjälp av gränssnittet för MiSeq Operating Software (MOS).

# Logga in och följ sekvenseringsuppmaningarna

- 1. Tryck på **Sequence** (Sekvensera) på startskärmen.
- 2. Om inloggningsskärmen öppnas ska du ange lämpliga användaruppgifter och sedan välja **Next** (Nästa). Välj **Sequence** (Sekvensering) igen efter att du har loggat in.
- 3. Välj en körning från listan.
- 4. [Valfritt] Välj **Preview Samples** (Förhandsgranska prover) för att visa en lista över proverna i körningen.

- 5. Välj Next (Nästa).
- 6. Följ anvisningarna för att ladda flödescellen och reagenserna, samt konfigurera körningen (beskrivs i följande avsnitt).

# Rengör flödescellen

Flödescellen är nedsänkt i lagringsbuffert i en flödescellbehållare.

- 1. Använd ett nytt par puderfria handskar.
- 2. Ta tag i flödescellen vid plastkassettens botten med en plastpincett och ta bort den från flödescellbehållaren.

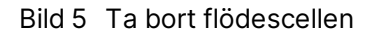

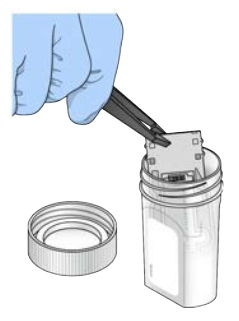

3. Skölj flödescellen lätt med vatten av laboratoriekvalitet och säkerställ att ett eventuellt överskott av salter sköljs bort från både glaset och plastkassetten.

Överskott av salter kan påverka hur flödescellen sitter i instrumentet. Om salter torkar i avbildningsområdet kan även avbildningen påverkas.

#### Bild 6 Skölj flödescellen

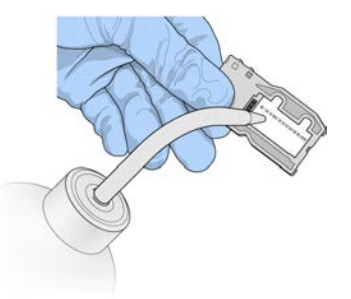

4. Var försiktig runt den svarta packningen vid flödescellens port (markerad på bilden nedan) och torka flödescellen och kassetten noggrant med en luddfri linsrengöringsduk. Torka området runt packningen och det intilliggande glaset genom att försiktigt klappa dem torra.

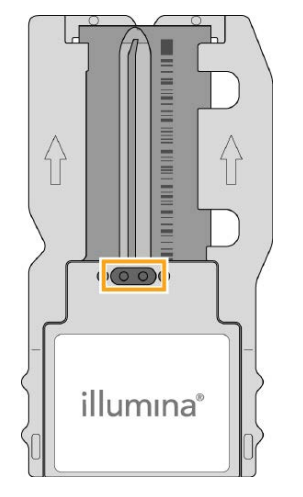

Bild 7 Flödescellens portar och packning

- 5. Rengör glaset på flödescellen med en alkoholservett. Kontrollera att glaset är fritt från ränder, fingeravtryck och ludd eller vävnadsfibrer.
  - OBS! Använd inte alkoholservetten på flödescellsportens packning.

Bild 8 Torka flödescellen

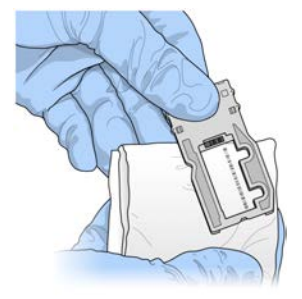

- 6. Torka bort överflödig alkohol med en luddfri linsrengöringsduk.
- 7. Kontrollera att flödescellsportarna är fria från hinder och att packningen sitter ordentligt runt flödescellsportarna.

Om packningen lossnat ska du försiktigt trycka tillbaka den på plats tills den sitter ordentligt runt flödescellsportarna.

## Ladda flödescellen

1. Öppna luckan till flödescellsfacket och tryck sedan på knappen till höger om flödescellens hake. Flödescellens hake öppnas.

#### Bild 9 Öppna flödescellens hake

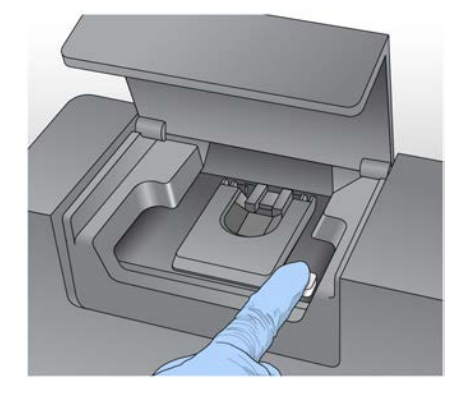

- 2. Kontrollera att flödescellen är fri från ludd. Om det förekommer ludd eller annat skräp ska du rengöra flödescellens plattform med en alkoholservett eller en luddfri duk fuktad med etanol och isopropanol. Torka försiktigt av ytan på flödescellens plattform tills den är ren och torr.
- 3. Håll flödescellen i kanterna på flödescellskassetten och placera den på flödescellsplattformen.

Bild 10 Placera flödescellen på plattformen

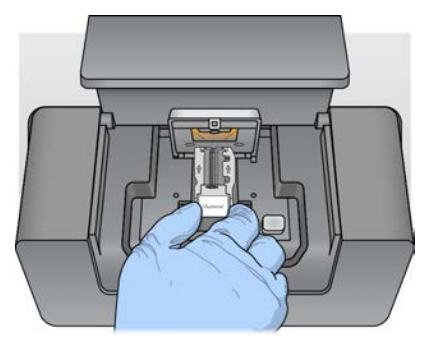

 Tryck försiktigt på flödescellens hake för att stänga den över flödescellen. Inpassningsstift positionerar flödescellen när flödescellens hake stängs. Ett hörbart klick indikerar att flödescellens hake är på plats.

Bild 11 Stäng flödescellens hake

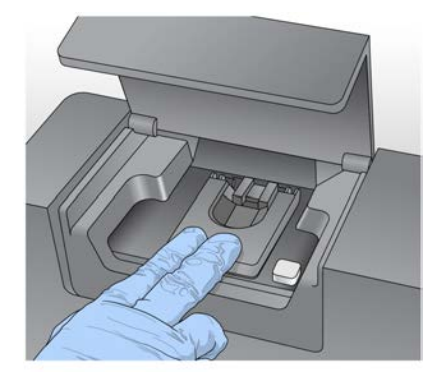

- 5. Läs *Åtgärda RFID-avläsningsfel* på sidan 38 om programvaran inte kan identifiera flödescellens RFID-etikett.
  - OBS! Om det inte går att läsa av RFID-etiketten kan den identifierande informationen anges manuellt. Programvaran tillåter däremot endast att en av de tre RFID-märkta komponenterna (flödescell, reagenskassett och MiSeqDx SBS Solution (PR2)) misslyckas vid en in vitro-diagnostisk körning. Mer information finns i *Åtgärda RFID-avläsningsfel* på sidan 38.
- 6. Stäng luckan till flödescellsfacket.
- 7. Välj Next (Nästa).

# Ladda reagenser

### Ladda MiSeqDx SBS Solution (PR2) och kontrollera avfallsflaskan

- 1. Hämta flaskan med MiSeqDx SBS Solution (PR2) från platsen där den förvaras i 2 °C till 8 °C. Vänd på flaskan för att blanda och avlägsna sedan locket.
- 2. Öppna luckan till reagensfacket.
- 3. Höj handtaget till sugrören tills det låses på plats.
- 4. Avlägsna tvättflaskan och ladda flaskan med MiSeqDx SBS Solution (PR2).

Bild 12 Ladda flaskan med MiSeqDx SBS Solution (PR2).

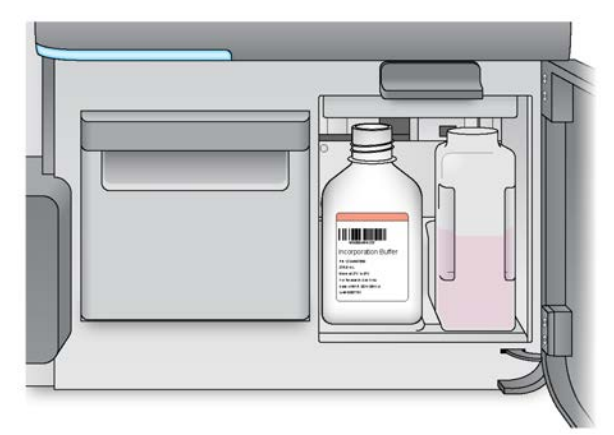

- 5. Töm innehållet i avfallsflaskan i lämplig behållare.
- Sänk långsamt handtaget till sugrören. Säkerställ att sugrören sänks ner i MiSeqDx SBS Solution (PR2) och avfallsflaskorna.

Bild 13 Sänka ner handtaget till sugrören

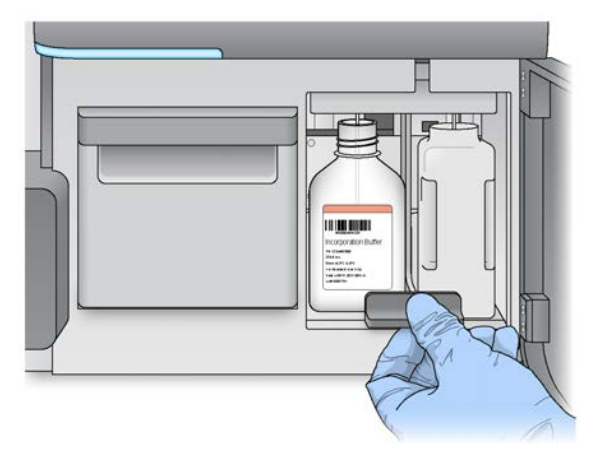

- 7. Läs Åtgärda RFID-avläsningsfel på sidan 38 om programvaran inte kan identifiera RFID-etiketten på flaskan med MiSeqDx SBS Solution (PR2).
  - OBS! Om det inte går att läsa av RFID-etiketten kan den identifierande informationen anges manuellt. Programvaran tillåter däremot endast att en av de tre RFID-märkta komponenterna (flödescell, reagenskassett och MiSeqDx SBS Solution (PR2)) misslyckas vid en in vitro-diagnostisk körning. Mer information finns i *Åtgärda RFID-avläsningsfel* på sidan 38.
- 8. Välj Next (Nästa).

#### Ladda reagenskassetten

1. Öppna luckan till reagenskylaren.

OBS! Lämna inte luckan till reagenskylaren öppen under en längre tid.

2. Håll reagenskassetten i änden med Illumina-etiketten och skjut in reagenskassetten i reagenskylaren tills kassetten tar stopp.

Bild 14 Ladda reagenskassetten

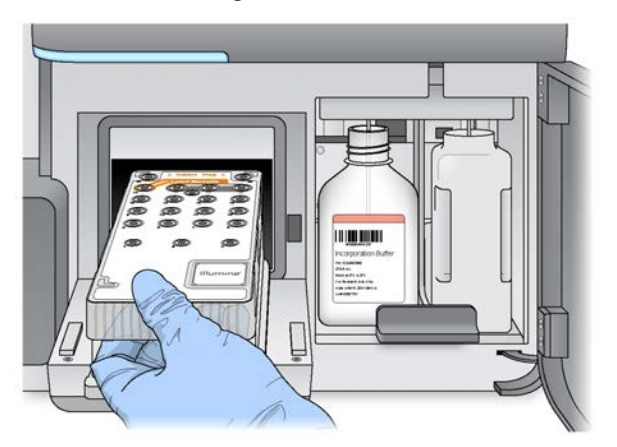

- 3. Stäng luckan till reagenskylaren.
- 4. Läs Åtgärda RFID-avläsningsfel på sidan 38 om programvaran inte kan identifiera RFID-etiketten på reagenskassetten.
  - OBS! Om det inte går att läsa av RFID-etiketten kan den identifierande informationen anges manuellt. Programvaran tillåter däremot endast att en av de tre RFID-märkta komponenterna (flödescell, reagenskassett och MiSeqDx SBS Solution (PR2)) misslyckas vid en in vitro-diagnostisk körning. Mer information finns i *Åtgärda RFID-avläsningsfel* på sidan 38.
- 5. Välj bland alternativen nedan för att starta körningen.
  - Välj **Start Run** (Starta körning) om systemet inte är konfigurerat för att starta automatiskt efter en godkänd kontroll.
  - Om systemet är konfigurerat att starta automatiskt efter en godkänd kontroll börjar sekvenseringskörningen automatiskt. Du behöver inte vara närvarande. Körningen startar däremot inte automatiskt om det uppstår fel under kontrollen.
- OBS! Om reagenskylarens temperatur är utanför intervallet kan det förhindra att sekvenseringskörningen startar. Mer information finns i Åtgärda temperaturfel för reagenskylaren på sidan 42.

### Viktigt att veta innan du startar körningen

### VARNING!

MiSeqDx är känsligt för vibrationer. Att röra vid instrumentet när en körning har startat kan påverka sekvenseringsresultaten negativt.

Öppna inte luckorna till flödescellsfacket eller reagensfacket efter att du har laddat reagenskassetten och stängt luckan till reagensfacket. Rör inte vid instrumentets skärm, förutom för att pausa körningen. Mer information finns i avsnittet *Pausa en körning* på sidan 36.

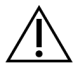

#### VARNING!

Var noga med att stänga alla filer på MiSeqDx innan du startar en körning och öppna inte filer under en körning.

# Övervaka körningen

Du kan övervaka en pågående körning via skärmen **Sequencing** (Sekvensering) på instrumentet. Skärmen **Sequencing** (Sekvensering) är skrivskyddad.

Du kan även använda Local Run Manager för att fjärrövervaka en körning om instrumentet är anslutet till samma nätverk.

Local Run Manager visar körningsförloppet och sekvenseringsinformation (**Total Clusters** (Totalt antal kluster), **% Clusters PF** (% godkända kluster), **Read 1 and Read 2 %>= Q30** (Avläsning 1 och avläsning 2 % >= Q30) samt **Last Scored Cycle** (Senaste cykeln med resultat)). Mer information finns i avsnittet *Local Run Manager Software* på sidan 5.

- 1. Övervakning av körningsförloppet, intensiteterna och kvalitetsresultaten visas på instrumentskärmen **Sequencing** (Sekvensering).
  - Run Progress (Körningsförlopp) Visar körningens förlopp i statusfältet och listar antalet avslutade cykler.
  - Intensity (Intensitet) Visar värdet för klusterintensiteterna för den 90:e percentilen för varje platta.

Grafiken i området Intensity (Intensitet) representerar antalet plattor som avbildas.

- Om flödescellen endast visas på den övre ytan visas en bild med en kolumn.
- Om flödescellen visas på både den övre och den nedre ytan visas en bild med två kolumner.

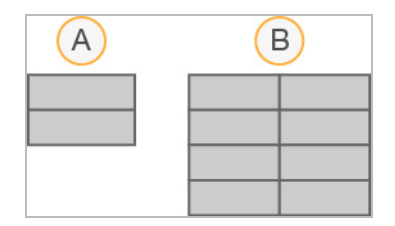

- A. Indikerar två plattor, endast den övre ytan
- B. Indikerar fyra plattor, både den övre och den nedre ytan
- Q-Score All Cycles (Q-resultat för alla cykler) Visar den genomsnittliga procentandelen baser som är större än Q30, vilket är en kvalitetsmätning (Q-resultat). Ett Q-resultat är en uppskattning av sannolikheten för en felaktig basbestämning. Q-resultat beräknas efter cykel 25.

| Q-resultat | Sannolikheten för felaktig basbestämning |
|------------|------------------------------------------|
| Q40        | 1 på 10 000                              |
| Q30        | 1 på 1 000                               |
| Q20        | 1 på 100                                 |
| Q10        | 1 på 10                                  |

- Cluster Density (K/mm<sup>2</sup>) (Klustertätheten (k/mm<sup>2</sup>)) Visar antalet kluster per kvadratmillimeter som har detekterats för körningen. Förvänta dig en optimal klustertäthet på 800 k/mm<sup>2</sup>.
- OBS! En basbestämnings renhet är förhållandet mellan intensiteten hos den största signalen dividerat med summan av de två största signalerna. Om fler än en basbestämning har ett renhetsvärde på mindre än 0,6 under de första 25 cyklerna passerar inte avläsningarna kvalitetsfiltret.
- Estimated Yield (Mb) (Beräknad avkastning (Mb)) Visar antalet förväntade basbestämningar för körningen, angivet i megabaser. Dessa data visas endast efter cykel 25.
- 2. Knappen **Next** (Nästa) visas när körningen har slutförts. Granska resultaten på skärmen **Sequencing** (Sekvensering) innan du går vidare.
  - OBS! Skärmen **Sequencing** (Sekvensering) visas tills du väljer **Next** (Nästa). När du har valt **Next** (Nästa) är det inte möjligt att gå tillbaka till skärmen **Sequencing** (Sekvensering).
- 3. Välj **Next** (Nästa) för att stänga skärmen **Sequencing** (Sekvensering) och fortsätt med en tvätt efter körning.

### Mallgenerering

Real-Time Analysis (RTA) använder de första fyra cyklerna i sekvenseringskörningen för mallgenerering. Mallgenerering är den process som definierar klusterpositioner över hela flödescellytan enligt X- och Y-koordinaterna.

När mallen för klusterpositioner har genererats, justeras bilder som produceras under varje efterföljande bildcykel efter mallen. Individuella klusterintensiteter i alla fyra nukleotidfärgkanaler extraheras och basbestämningar produceras från de normaliserade klusterintensiteterna.

### Körningsmått

Körningsmått visas på skärmen **Sequencing** (Sekvensering) vid olika punkter i en körning. Under klustergenereringsstegen visas inga mått.

| Cykel                         | Mått                                                         |
|-------------------------------|--------------------------------------------------------------|
| Cykel 1–4                     | Intensitet                                                   |
| Cykel 4–25                    | Intensitet och klusterdensitet                               |
| Cykel 25 till körningens slut | Intensitet, klusterdensitet, % PF, avkastning och Q-resultat |

När sekvenseringen har startat visas följande mått vid de indikerade cyklerna:

# Utföra en tvätt efter körningen

Tvätten efter körning är standardtvätten av instrumentet som utförs mellan sekvenseringskörningar. Utför alltid en instrumenttvätt när en sekvenseringskörning har slutförts. Följ uppmaningarna från programvaran för att ladda tvättkomponenterna och utföra tvätten. Tvätten efter körning tar cirka 20 minuter.

Starta tvätten direkt efter körningen. En instrumenttvätt krävs innan du kan konfigurera in en efterföljande körning. Om du vill utföra en tvätt efter körning vid en annan tidpunkt än direkt efter en körning ska du använda kommandot på skärmen Perform Wash (Utför tvätt) för att starta tvätten.

Regelbundna instrumenttvättar garanterar fortsatt god prestanda på följande sätt:

- Spolar bort eventuella återstående reagenser från flödesledningarna och sugrören.
- Förhindrar saltavlagringar och kristallisering i flödesledningarna och sugrören.
- Förhindrar korskontaminering från föregående körning.

Du kan utföra en tvätt efter körning som inkluderar en tvätt av provledningen med natriumhypokloritlösning (NaOCI). Tvätten tar cirka 30 minuter. Mer information finns i *Förfarande med tvätt av provledningen* på sidan 25.

OBS! Lämna den använda flödescellen i instrumentet. Det måste finnas en flödescell i instrumentet för att det ska vara möjligt att utföra en instrumenttvätt.

#### Förbrukningsmaterial som tillhandahålls av användaren

- Tween 20 (Sigma-Aldrich, katalognr P7949)
- Vatten av laboratoriekvalitet
- NaOCI (använd med en tvätt efter körning som inkluderar en tvätt av provledningen)
- MiSeq-rör (artikelnr MS-102-9999) (för en tvätt efter körning som inkluderar en tvätt av provledningen)

### Förfarande

- 1. Förbered ny tvättlösning med Tween 20 och vatten av laboratoriekvalitet enligt följande:
  - a. Tillsätt 5 ml 100 % Tween 20 till 45 ml vatten av laboratoriekvalitet. Dessa volymer ger 10 % Tween 20.
  - Lägg till 25 ml 10 % Tween 20 till 475 ml vatten av laboratoriekvalitet. Dessa volymer ger en 0,5 % Tween 20-tvättlösning.
  - c. Vänd flera gånger för att blanda.
- 2. Förbered tvättkomponenterna med ny 0,5 % Tween 20-tvättlösning enligt följande:
  - a. Tillsätt 6 ml tvättlösning i varje behållare i tvättlådan.
  - b. Tillsätt 350 ml tvättlösning i 500 ml-tvättflaskan.
- 3. Välj Start Wash (Starta tvätt) på skärmen Post-Run Wash (Tvätt efter körning). Programvaran höjer automatiskt sugrören i reagenskylaren. Vänta några sekunder för att se till att sugrören är helt upphöjda innan du fortsätter.Välj inte Perform optional template line wash (Utför en valfri tvätt av provledningen) på skärmen Post-Run Wash (Tvätt efter körning). Tvätten av provledningen kräver en annan procedur. Mer information finns i Förfarande med tvätt av provledningen på sidan 25.
- 4. Öppna luckorna till reagensfacket och reagenskylaren, och skjut ut den använda reagenskassetten från kylaren.
- 5. Skjut in tvättlådan i reagenskylaren tills den tar stopp, och stäng sedan reagenskylarens lucka.
- 6. Höj handtaget till sugrören framför flaskan med MiSeqDx SBS Solution (PR2) och avfallsflaskan tills det låses på plats.
- 7. Avlägsna flaskan med MiSeqDx SBS Solution (PR2) och ersätt den med tvättflaskan.
  - OBS! Kassera flaskan med MiSeqDx SBS Solution (PR2) efter varje körning. Återanvänd inte resterande MiSeqDx SBS Solution (PR2).

8. Ta bort avfallsflaskan och kassera innehållet på lämpligt sätt. Sätt tillbaka avfallsflaskan i reagensfacket.

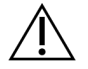

#### VARNING!

Den här uppsättningen med reagenser innehåller potentiellt farliga kemikalier. Personskador kan uppstå vid inandning, intagande, hudkontakt och ögonkontakt. Använd skyddsutrustning, inklusive ögonskydd, handskar och en laboratorierock som lämpar sig för den här graden av exponering. Hantera använda reagenser som kemiskt avfall och kassera dem i enlighet med nationella och lokala bestämmelser. Ytterligare information om miljö, hälsa och säkerhet finns i säkerhetsdatabladet på support.illumina.com/sds.html.

- 9. Sänk långsamt sugrörens handtag och kontrollera att sugrören sänks ner i tvättflaskan och avfallsflaskan.
- 10. Stäng luckan till reagensfacket.
- 11. Välj Next (Nästa). Tvätten efter körningen startar.

När tvätten har slutförts ska du lämna den använda flödescellen, tvättlådan och tvättflaskan som innehåller återstående tvättlösning i instrumentet.

OBS! Det är normalt att sugrören är nerfällda. Låt den oanvända tvättlösningen i tvättlådan och tvättflaskan vara kvar för att förhindra att sugrören torkar och att det kommer in luft i systemet.

### Förfarande med tvätt av provledningen

- 1. Förbered ny tvättlösning med Tween 20 och vatten av laboratoriekvalitet enligt följande.
  - a. Tillsätt 5 ml 100 % Tween 20 till 45 ml vatten av laboratoriekvalitet. Dessa volymer ger 10 % Tween 20.
  - Lägg till 25 ml 10 % Tween 20 till 475 ml vatten av laboratoriekvalitet. Dessa volymer ger en 0,5 % Tween 20-tvättlösning.
  - c. Vänd fem gånger för att blanda.
- 2. Förbered ny NaOCI-tvättlösning med vatten av laboratoriekvalitet enligt följande.
  - a. Tillsätt 36 µl 5 % NaOCI till 864 µl vatten av laboratoriekvalitet. Dessa volymer ger en NaOCIutspädning med förhållandet 1:25.
  - b. Tillsätt 50 µl NaOCI-utspädning med förhållandet 1:25 till 950 µl vatten av laboratoriekvalitet i ett MiSeq-rör (artikelnr MS-102-9999).

- OBS! Det är viktigt att använda rätt koncentration av NaOCI. Kontrollera procentandelen NaOCI på produktens etikett. Om koncentrationen är för hög kan klustergenereringen misslyckas i efterföljande körningar. Om 5 % NaOCI inte är tillgängligt ska du göra en 1 ml lösning av 0,01 % NaOCI i vatten av laboratoriekvalitet. Använd *inte* NaOCI med en underhållstvätt eller en standbytvätt.
- 3. Förbered tvättkomponenterna med ny tvättlösning, enligt följande.
  - a. Tillsätt 6 ml tvättlösning i varje behållare i tvättlådan.
  - b. Tillsätt 350 ml tvättlösning i 500 ml-tvättflaskan.
- 4. För in MiSeq-röret som innehåller 0,01 % NaOCI-tvättlösning i position 17 på tvättlådan tills rörets hals är i linje med lådan. Röret förskjuter Tween 20 och tvättlösningen med vatten av laboratoriekvalitet från position 17.

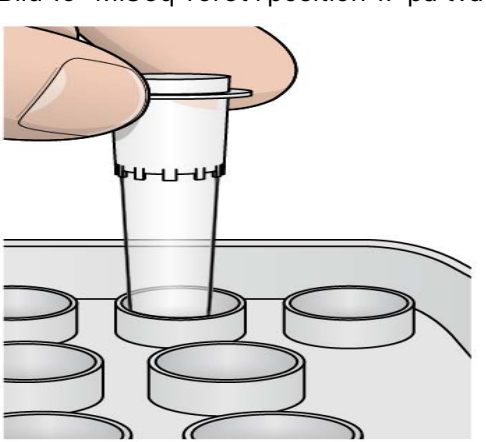

Bild 15 MiSeq-röret i position 17 på tvättlådan

- OBS! Se till att endast föra in MiSeq-röret med NaOCI i position 17 på lådan. Att föra in röret i en annan position kan göra att klustergenereringen misslyckas i efterföljande körningar och det kan skada MiSeqDx-instrumentets flödessystem.
- 5. Välj **Start Wash** (Starta tvätt) när körningen har slutförts. Programvaran höjer automatiskt sugrören i reagenskylaren.
- 6. Välj **Perform optional template line wash** (Utför en valfri tvätt av provledningen) på skärmen **Post-Run Wash** (Tvätt efter körning).
- 7. Öppna luckorna till reagensfacket och reagenskylaren, och skjut ut den använda reagenskassetten från kylaren.
- 8. Skjut in tvättlådan i reagenskylaren tills den tar stopp, och stäng sedan reagenskylarens lucka.
- 9. Höj handtaget till sugrören framför PR2-flaskan och avfallsflaskan tills det låses på plats.
- 10. Ta bort PR2-flaskan och byt ut den mot tvättflaskan.

11. Ta bort avfallsflaskan och kassera innehållet på lämpligt sätt. Sätt tillbaka avfallsflaskan i reagensfacket.

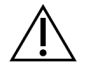

#### VARNING!

Den här uppsättningen med reagenser innehåller potentiellt farliga kemikalier. Personskador kan uppstå vid inandning, intagande, hudkontakt och ögonkontakt. Använd skyddsutrustning, inklusive ögonskydd, handskar och en laboratorierock som lämpar sig för den här graden av exponering. Hantera använda reagenser som kemiskt avfall och kassera dem i enlighet med nationella och lokala bestämmelser. Ytterligare information om miljö, hälsa och säkerhet finns i säkerhetsdatabladet på support.illumina.com/sds.html.

- 12. Sänk långsamt sugrörens handtag och kontrollera att sugrören sänks ner i tvättflaskan och avfallsflaskan.
- 13. Stäng luckan till reagensfacket.
- 14. Välj Next (Nästa). Tvätten efter körningen startar.

När tvätten har slutförts ska du lämna den använda flödescellen, tvättlådan och tvättflaskan som innehåller återstående tvättlösning i instrumentet.

OBS! Det är normalt att sugrören är nerfällda. Låt den oanvända tvättlösningen i tvättlådan och tvättflaskan vara kvar för att förhindra att sugrören torkar och att det kommer in luft i systemet.

# Underhåll

# Underhållsfrekvens

Utför underhållsaktiviteterna som beskrivs i det här kapitlet med de intervall som anges i följande tabeller.

Tabell 1 Underhåll vid normal drift

| Aktivitet                                              | Månadsvis | Vid behov                                                             |  |  |
|--------------------------------------------------------|-----------|-----------------------------------------------------------------------|--|--|
| Underhållstvätt                                        | Х         |                                                                       |  |  |
| Standbytvätt                                           |           | För att förbereda instrumentet för förvaring<br>(oanvänt i ≥ 7 dagar) |  |  |
| Stänga av instrumentet                                 |           | X                                                                     |  |  |
| Tabell 2 Underhåll vid förvaring (oanvänt i ≥ 7 dagar) |           |                                                                       |  |  |
| Aktivitet                                              | Månadsvis | Vid behov                                                             |  |  |
| Standbytvätt                                           | Х         |                                                                       |  |  |
| Stänga av instrumentet                                 |           | Х                                                                     |  |  |

# Förebyggande underhåll

Illumina rekommenderar en förebyggande underhållsåtgärd per kalenderår. Om du inte har ett serviceavtal kontaktar du den lokala kontoansvariga eller Illuminas tekniska support för att boka en fakturerbar service med förebyggande underhåll.

# Utföra en underhållstvätt

Utför en underhållstvätt var 30:e dag för att säkerställa optimal prestanda. Underhållstvätten tar cirka 90 minuter. Tvätten omfattar en serie med tre tvättsteg som spolar systemet ordentligt med en tvättlösning av vatten av laboratoriekvalitet blandat med Tween 20.

Du kan konfigurera instrumentet till att utföra en underhållstvätt, istället för en tvätt efter körning, mellan körningar. Mer information finns i *Konfigurera alternativet för tvätt efter körning* på sidan 8.

#### Förbrukningsmaterial som tillhandahålls av användaren

- Tween 20 (Sigma-Aldrich, katalognr P7949)
- Vatten av laboratoriekvalitet

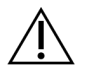

### FÖRSIKTIGHET!

Stäng alltid dörren till reagenskylaren efter att du har laddat tvättlådan och innan en tvätt startas. Det här steget förhindrar potentiella skador som kan uppstå om dina händer är i vägen för sugrören när de sänks ner.

### Förfarande

- 1. Kontrollera att en använd flödescell är laddad i instrumentet.
- 2. Välj Perform Wash (Utför tvätt) på startskärmen.
- 3. Välj **Maintenance Wash** (Underhållstvätt) på skärmen **Perform Wash** (Utför tvätt). Programvaran höjer automatiskt sugrören i reagenskylaren.
- OBS! Använd alltid ny tvättlösning för varje tvättsteg. Om tvättlösning från den föregående tvätten återanvänds kan den föra med sig avfall till flödesledningarna.

### Utföra en första tvätt

- 1. Förbered ny tvättlösning med Tween 20 och vatten av laboratoriekvalitet enligt följande:
  - a. Tillsätt 5 ml 100 % Tween 20 till 45 ml vatten av laboratoriekvalitet. Dessa volymer ger 10 % Tween 20.
  - Lägg till 25 ml 10 % Tween 20 till 475 ml vatten av laboratoriekvalitet. Dessa volymer ger en 0,5 % Tween 20-tvättlösning.
  - c. Vänd flera gånger för att blanda.
- 2. Förbered tvättkomponenterna med ny 0,5 % Tween 20-tvättlösning enligt följande:
  - a. Tillsätt 6 ml tvättlösning i varje behållare i tvättlådan.
  - b. Tillsätt 350 ml tvättlösning i 500 ml-tvättflaskan.
- 3. Ladda tvättlådan och tvättflaskan i instrumentet:
  - a. Öppna luckorna till reagensfacket och reagenskylaren, och skjut ut den använda reagenskassetten eller tvättlådan från kylaren.
  - b. Skjut in tvättlådan i reagenskylaren tills det tar stopp. Stäng luckan till reagenskylaren.
  - c. Höj handtaget till sugrören framför flaskan med MiSeqDx SBS Solution (PR2) och avfallsflaskan tills det låses på plats, och byt ut flaskan med MiSeqDx SBS Solution (PR2) mot tvättflaskan.

- OBS! Kassera flaskan med MiSeqDx SBS Solution (PR2) efter varje körning. Återanvänd inte resterande MiSeqDx SBS Solution (PR2).
- d. Ta bort avfallsflaskan och kassera innehållet på lämpligt sätt. Sätt tillbaka avfallsflaskan i reagensfacket.
- e. Sänk långsamt sugrörens handtag och kontrollera att sugrören sänks ner i tvättflaskan och avfallsflaskan.
- f. Stäng luckan till reagensfacket.
- 4. Välj Next (Nästa). Den första tvätten startar.

#### Utföra en andra tvätt

- 1. Förbered ny tvättlösning med Tween 20 och vatten av laboratoriekvalitet enligt följande:
  - a. Tillsätt 5 ml 100 % Tween 20 till 45 ml vatten av laboratoriekvalitet. Dessa volymer ger 10 % Tween 20.
  - b. Lägg till 25 ml 10 % Tween 20 till 475 ml vatten av laboratoriekvalitet. Dessa volymer ger en 0,5 % Tween 20-tvättlösning.
  - c. Vänd flera gånger för att blanda.
- 2. När den första tvätten har slutförts ska du ta bort tvättlådan och tvättflaskan, och sedan kassera den återstående tvättlösningen.
- 3. Fyll på tvättkomponenterna med ny 0,5 % Tween 20-tvättlösning enligt följande:
  - a. Tillsätt 6 ml tvättlösning i varje behållare i tvättlådan.
  - b. Tillsätt 350 ml tvättlösning i 500 ml-tvättflaskan.
- 4. Ladda tvättlådan och tvättflaskan så här:
  - a. Skjut in tvättlådan i reagenskylaren tills det tar stopp. Stäng luckan till reagenskylaren.
  - b. Ladda tvättflaskan och sänk långsamt sugrörens handtag. Kontrollera att sugrören sänks ner i tvättflaskan och avfallsflaskan.
  - c. Stäng luckan till reagensfacket.
- 5. Välj Next (Nästa). Den andra tvätten startar.

#### Utföra en avslutande tvätt

- 1. Förbered ny tvättlösning med Tween 20 och vatten av laboratoriekvalitet enligt följande:
  - a. Tillsätt 5 ml 100 % Tween 20 till 45 ml vatten av laboratoriekvalitet. Dessa volymer ger 10 % Tween 20.
  - Lägg till 25 ml 10 % Tween 20 till 475 ml vatten av laboratoriekvalitet. Dessa volymer ger en 0,5 % Tween 20-tvättlösning.
  - c. Vänd flera gånger för att blanda.

- 2. När den andra tvätten har slutförts ska du ta bort tvättlådan och tvättflaskan, och sedan kassera den återstående tvättlösningen.
- 3. Fyll på tvättkomponenterna med ny 0,5 % Tween 20-tvättlösning enligt följande:
  - a. Tillsätt 6 ml tvättlösning i varje behållare i tvättlådan.
  - b. Tillsätt 350 ml tvättlösning i 500 ml-tvättflaskan.
- 4. Ladda tvättlådan och tvättflaskan så här:
  - a. Skjut in tvättlådan i reagenskylaren tills det tar stopp. Stäng luckan till reagenskylaren.
  - b. Ladda tvättflaskan och sänk långsamt sugrörens handtag. Kontrollera att sugrören sänks ner i tvättflaskan och avfallsflaskan.
  - c. Stäng luckan till reagensfacket.
- 5. Välj **Next** (Nästa). Den avslutande tvätten startar.

### Efter tvätten

När tvätten har slutförts ska du lämna den använda flödescellen, tvättlådan och tvättflaskan som innehåller återstående tvättlösning i instrumentet.

OBS! Det är normalt att sugrören är nerfällda. Låt den oanvända tvättlösningen i tvättlådan och tvättflaskan vara kvar för att förhindra att sugrören torkar och att det kommer in luft i systemet.

# Utföra en standbytvätt

Om det inte finns planer på att använda instrumentet inom sju dagar ska du förbereda det för förvaring genom att utföra en standbytvätt. Standbytvätten förbereder flödesledningarna på att vara tomma och består av två tvättar i följd som spolar varje del för att avlägsna eventuella återstående reagenser eller saltavlagringar. Varje tvätt tar cirka 60 minuter. Det tar cirka två timmar för standbytvätten att slutföras.

När standbytvätten har slutförts försätts instrumentet i standbyläge och ett meddelande visas på startskärmen som anger instrumentets status. När instrumentet är i standbyläge måste en underhållstvätt utföras innan en sekvenseringskörning kan initieras.

OBS! Illumina rekommenderar att en standbytvätt utförs *var 30:e dag* som instrumentet inte används.

#### Förbrukningsmaterial som tillhandahålls av användaren

• Tween 20 (Sigma-Aldrich, katalognr P7949)

• Vatten av laboratoriekvalitet eller avjoniserat vatten (riktlinjer om vatten av laboratorieskvalitet finns i *MiSeqDx Site Prep Guide (Förberedelseguide för plats för MiSeqDx-instrument)* (dokumentnr 15070066)

### Förfarande

- 1. Kontrollera att en använd flödescell är laddad i instrumentet.
- 2. Välj Perform Wash (Utför tvätt) på startskärmen.
- 3. Välj **Standby Wash** (Standbytvätt) på skärmen Wash Options (Tvättalternativ). Programvaran höjer automatiskt sugrören i reagenskylaren.
- OBS! Använd alltid ny tvättlösning för varje tvättsteg. Om tvättlösning från den föregående tvätten återanvänds kan den föra med sig avfall till flödesledningarna.

### Utföra en första tvätt

- 1. Förbered ny tvättlösning med Tween 20 och vatten av laboratoriekvalitet enligt följande:
  - a. Tillsätt 5 ml 100 % Tween 20 till 45 ml vatten av laboratoriekvalitet. Dessa volymer ger 10 % Tween 20.
  - b. Lägg till 25 ml 10 % Tween 20 till 475 ml vatten av laboratoriekvalitet. Dessa volymer ger en 0,5 % Tween 20-tvättlösning.
  - c. Vänd flera gånger för att blanda.
- 2. Förbered tvättkomponenterna med ny 0,5 % Tween 20-tvättlösning enligt följande:
  - a. Tillsätt 6 ml tvättlösning i varje behållare i tvättlådan.
  - b. Tillsätt 350 ml tvättlösning i 500 ml-tvättflaskan.
- 3. Ladda tvättlådan och tvättflaskan i instrumentet:
  - a. Öppna luckorna till reagensfacket och reagenskylaren, och skjut ut den använda reagenskassetten eller tvättlådan från kylaren.
  - b. Skjut in tvättlådan i reagenskylaren tills det tar stopp. Stäng luckan till reagenskylaren.
  - c. Höj handtaget till sugrören framför flaskan med MiSeqDx SBS Solution (PR2) och avfallsflaskan tills det låses på plats, och byt ut flaskan med MiSeqDx SBS Solution (PR2) mot tvättflaskan.
    - OBS! Kassera flaskan med MiSeqDx SBS Solution (PR2) efter varje körning. Återanvänd inte resterande MiSeqDx SBS Solution (PR2).
  - Ta bort avfallsflaskan och kassera innehållet på lämpligt sätt. Sätt tillbaka avfallsflaskan i reagensfacket.

- e. Sänk långsamt sugrörens handtag och kontrollera att sugrören sänks ner i tvättflaskan och avfallsflaskan.
- f. Stäng luckan till reagensfacket.
- 4. Välj Next (Nästa). Den första tvätten startar.

### Utföra en andra tvätt

- 1. Förbered ny tvättlösning med Tween 20 och vatten av laboratoriekvalitet enligt följande:
  - a. Tillsätt 5 ml 100 % Tween 20 till 45 ml vatten av laboratoriekvalitet. Dessa volymer ger 10 % Tween 20.
  - b. Lägg till 25 ml 10 % Tween 20 till 475 ml vatten av laboratoriekvalitet. Dessa volymer ger en 0,5 % Tween 20-tvättlösning.
  - c. Vänd flera gånger för att blanda.
- 2. När den första tvätten har slutförts ska du ta bort tvättlådan och tvättflaskan, och sedan kassera den återstående tvättlösningen.
- 3. Fyll på tvättkomponenterna med ny 0,5 % Tween 20-tvättlösning enligt följande:
  - a. Tillsätt 6 ml tvättlösning i varje behållare i tvättlådan.
  - b. Tillsätt 350 ml tvättlösning i 500 ml-tvättflaskan.
- 4. Ladda tvättlådan och tvättflaskan så här:
  - a. Skjut in tvättlådan i reagenskylaren tills det tar stopp. Stäng luckan till reagenskylaren.
  - b. Ladda tvättflaskan och sänk långsamt sugrörens handtag. Kontrollera att sugrören sänks ner i tvättflaskan och avfallsflaskan.
  - c. Stäng luckan till reagensfacket.
- 5. Välj Next (Nästa). Den andra tvätten startar.

### Efter tvätten

När tvätten har slutförts ska du lämna den använda flödescellen, tvättlådan och tvättflaskan som innehåller återstående tvättlösning i instrumentet.

OBS! Det är normalt att sugrören är nerfällda. Låt den oanvända tvättlösningen i tvättlådan och tvättflaskan vara kvar för att förhindra att sugrören torkar och att det kommer in luft i systemet.

# Stänga av instrumentet

Det är bäst att alltid låta instrumentet vara på. Om instrumentet däremot måste stängas av ska du använda följande procedur för att stänga av Windows och förbereda flödesledningarna.

1. Utför en underhållstvätt. Mer information finns i Förfarande på sidan 29.

- 2. Ta bort avfallsflaskan och kassera innehållet på lämpligt sätt. Sätt tillbaka avfallsflaskan i reagensfacket.
- 3. Stäng luckan till reagensfacket.
- 4. Välj **Shut Down Instrument** (Stäng av instrumentet) i huvudmenyn. Det här kommandot stänger av instrumentets programvara.
- 5. Växla strömbrytaren till läget OFF (AV).
- OBS! När instrumentet stängs av ska du vänta i *minst* 60 sekunder innan du växlar tillbaka strömbrytaren till läget ON (PÅ).

# Felsökning

# Inledning

I det här avsnittet beskrivs vanliga felsökningssteg som kan utföras innan du kontaktar Illuminas tekniska support. För de flesta fel visas ett meddelande på skärmen med instruktioner för hur de kan åtgärdas.

Gå till supportsidorna för MiSeqDx på Illuminas webbplats för att få hjälp med tekniska frågor. På supportsidorna hittar du dokumentation, nedladdningar och vanliga frågor. Logga in på ditt Mylllumina-konto för åtkomst till supportmeddelanden.

Kontakta Illuminas tekniska support för problem med körningskvalitet eller prestanda. Mer information finns i *Teknisk hjälp* på sidan 49.

Representanter från Illuminas tekniska support ber vanligtvis om kopior av körningsspecifika filer för felsökningsändamål. Du kan använda funktionen **Bundle Logs** (Komprimera loggar) på skärmen **Manage Files** (Hantera filer) för att slå samman och komprimera de filer som krävs för felsökning.

# Komprimera loggar för felsökning

**Bundle Logs** (Komprimera loggar) är en funktion som komprimerar filer innan de skickas till Illuminas tekniska support för felsökning. Använd fliken **Bundle Logs** (Komprimera loggar) på skärmen **Manage Files** (Hantera filer) för att välja en grupp med filer, en så kallad *filsamling*. Filsamlingen komprimeras automatiskt.

Funktionen **Bundle Logs** (Komprimera loggar) grupperar filerna från en körning i en filtyp åt gången. Upprepa förfarandet för varje körning och filtyp som Illuminas tekniska support efterfrågar.

- 1. Välj fliken **Bundle Logs** (Komprimera loggar) på skärmen **Manage Files** (Hantera filer).
- 2. Välj Browse (Bläddra) för att gå till utdatamappen för MiSeq.
- 3. Välj rutan bredvid körningen.
- 4. Välj Bundle Logs (Komprimera loggar).

Skärmen **Bundle Files** (Komprimera filer) öppnas med information om filsamlingen, och en lista över filerna i filsamlingen.

Mer information om individuella mappar och filer för funktionen **Bundle Logs** (Komprimera loggar) finns i *MiSeq Output and Analysis Folders Quick Reference Card (MiSeq-snabbreferensguide för utdata- och analysmappar) (dokumentnr 15034791).* 

- 5. Välj Next (Nästa).
- 6. Gå till den plats där du vill att de komprimerade filerna ska sparas.
- 7. Välj Save (Spara).

Fliken **Bundle Logs** (Komprimera loggar) öppnas igen när filerna har komprimerats.

8. Skicka de komprimerade filerna till Illuminas tekniska support.

# Utföra en systemkontroll

Vissa systemkontroller kan utföras innan du kontaktar Illuminas tekniska support, till exempel volymtest. Ett volymtest kontrollerar flödessystemets funktion genom att uppskatta flödesvolymen när bubblor passerar sensorerna. Mer information finns i *Utföra ett volymtest* på sidan 41.

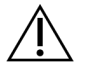

### FÖRSIKTIGHET!

Testen **Tip/Tilt** (Tippning/lutning) och **Full Optics** (Fullständig optik) kräver en särskild flödescell och ska endast utföras av en Illumina-tekniker.

- 1. Välj System Check (Systemkontroll) i huvudmenyn.
- 2. Gör något av följande:
  - Välj de enskilda tester som du vill utföra.
  - Välj Select All (Välj alla) för att utföra alla tester.
- 3. Välj Next (Nästa).

När testet har slutförts visas testresultaten på skärmen.

- 4. [Valfritt] Välj **Show Details** (Visa information) för att visa en sammanfattning av resultaten i programvarugränssnittet.
- 5. [Valfritt] Välj **Export Results** (Exportera resultat) för att exportera resultaten i \*.csv-filformat till en USB-enhet.
- 6. Välj Done (Klar).

# Pausa eller avbryta en körning

MiSeqDx är utformad för att slutföra en körning från början till slut utan användarens ingripande. Det är däremot möjligt att pausa en körning eller avbryta en körning på sekvenseringsskärmen.

### Pausa en körning

Du kan tillfälligt pausa en körning innan den har slutförts. En körning kan till exempel pausas om du misstänker att avfallsflaskan är full. Pausade körningar kan återupptas.

När du väljer **Pause** (Pausa) slutförs det aktuella kommandot innan körningen pausas och flödescellen försätts i ett säkert tillstånd.

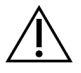

#### FÖRSIKTIGHET!

Pausa *inte* en körning under klustergenerering eller under de fem första sekvenseringscyklerna. Det är inte möjligt att återuppta en körning som har pausats under den här tiden. Välj **Pause** (Paus) på skärmen **Sequencing** (Sekvensering) för att pausa en körning. Knappen ändras till **Resume** (Återuppta).

Välj Resume (Återuppta) när du är redo att återuppta körningen.

### Avbryta en körning

Du kan avbryta en körning under sekvensering innan körningen har slutförs med knappen **Stop** (Stoppa) på skärmen **Sequencing** (Sekvensering). Du kan behöva avbryta en körning om den är felaktigt inställd, om datakvaliteten är dålig eller om det uppstår ett maskinvarufel.

När en körning avbryts slutförs inte det aktuella kommandot och flödescellsplattformen flyttas till det främre läget. Den primära analysen fortsätter för den senaste avslutade cykeln.

Välj **Stop** (Stopp) på skärmen **Sequencing** (Sekvensering) för att stoppa en körning. När en körning avbryts slutförs inte det aktuella kommandot och flödescellsplattformen flyttas till det främre läget. Den primära analysen fortsätter för den senaste avslutade cykeln.

Bild 16 Avbryta en körning

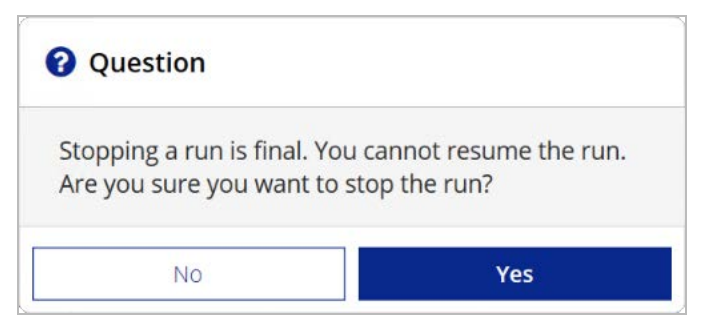

*Att avbryta en körning är en definitiv handling.* En stoppad körning kan inte återupptas. Det enda alternativet är att gå vidare till en instrumenttvätt.

# Höja reagenskassettens sugrör manuellt

Reagenskassettens sugrör höjs kanske inte automatiskt om en körning avbröts oväntat eller om ett fel inträffade under körningen. Höj reagenskassettens sugrör manuellt för att ta bort reagenskassetten.

- 1. Välj Perform Wash (Utför tvätt) på startskärmen.
- 2. Välj Raise Sippers (Höj sugrör).
- 3. Ta bort reagenskassetten.

# Åtgärda körnnigskonfigurationsfel

Om några kontroller i kontrollen före körning misslyckas visas en röd ikon 🗡 bredvid posten. Ett meddelande visas på skärmen som beskriver felet och hur du kan åtgärda det.

| Fel                                | Åtgärd                                                                                                    |
|------------------------------------|----------------------------------------------------------------------------------------------------|
| Vppmätt<br>flödeshastighet         | <ul> <li>Skärmen Flow Rate Check (Flödeshastighetskontroll) öppnas.</li> <li>Använd listrutan eller tangentbordet på skärmen för att ange följande: <ul> <li>Solution (Lösning): PR2</li> <li>Volume (Volym): 250</li> </ul> </li> <li>Aspirate Rate (Aspireringshastighet): 2 500</li> <li>Dispense Rate (Dispenseringshastighet): 2 500 µl/min</li> <li>Välj Pump. Om felet kvarstår ska du ställa in volymen till att pumpa 500 µl</li> <li>MiSeqDx SBS Solution (PR2) och upprepa processen. Välj Restart Check (Starta om kontrollen) när vätskorna har pumpats.</li> <li>Knappen Start Run (Starta körningen) aktiveras när kontrollen före körningen godkänns.</li> <li>Om flödeskontrollen misslyckas igen ska du återställa flödescellen så att flödet inte avbryts på grund av en feljustering. Inspektera flödescellens packning för ludd eller skador.</li> </ul> |
| ⊁ Frigöra diskutrymme              | Om det är ont om diskutrymme visas ett meddelande som anger hur<br>mycket diskutrymme som krävs. Använd funktionen <b>Manage Files</b><br>(Hantera filer) för att frigöra det utrymme som krävs på<br>instrumentdatorn.                                                                                                    |
| X Nätverksanslutningen<br>är aktiv | Kontrollera att nätverkskabeln är ansluten till instrumentet.<br>Om nätverksanslutningen inte återställs ska du välja <b>Reboot</b> (Starta om)<br>på skärmen <b>Manage Instrument</b> (Hantera instrument) för att starta om<br>programvaran.<br>Om anslutningen fortfarande inte återställs ska du välja <b>Shut Down</b><br>(Stäng av) på skärmen <b>Manage Instrument</b> (Hantera instrument). Stäng<br>sedan av instrumentet med strömbrytaren. Vänta i minst 60 sekunder,<br>innan du slår på instrumentet och startar programvaran.                                                                                                    |
| ⊁ Redo för primär analys           | Den primära analysen från föregående körning har inte slutförts.<br>Standardtiden för att slutföra den primära analysen är en timme och en<br>nedräkning visas på skärmen. Alternativen är att vänta i en timme eller<br>välja <b>Terminate Analysis</b> (Avsluta analys). Den sekundära analysen<br>stoppas för alla ofullständiga cykler.                                                                                                    |

# Åtgärda RFID-avläsningsfel

#### RFID-fel utlöses om

- den laddade komponenten inte är en del av en in vitro-diagnostisk sats
- den laddade komponenten ingår inte i satsen som identifierades av Local Run Manager-modulen
- det uppstår ett tekniskt fel när RFID-taggen på komponenten läses av.

Följande steg kan användas för att lösa RFID-fel som härrör från ett tekniskt fel.

OBS! En diagnoskörning tillåter ett RFID-avläsningsfel. Om RFID-etiketten för två förbrukningsvaror inte kan läsas av kan programvaran inte gå vidare till nästa körningssteg. Kontakta Illuminas tekniska support om det händer.

#### Flödescell

- 1. Försök alltid att göra om RFID-avläsningen innan du fortsätter. Gör det och stäng sedan luckan till flödescellsfacket.
- Välj Get Code (Hämta kod) om RFID-avläsningen misslyckas igen. Kontakta Illuminas tekniska support för att erhålla en tillfällig RFID-förbikopplingskod. En tillfällig förbikopplingskod blir ogiltig efter sju dagar.
- 3. Ange den tillfälliga förbikopplingskoden med tangentbordet på skärmen.
- 4. Välj Next (Nästa).
- 5. Ange följande information:
  - Streckkodsnummer för flödescellen, som finns på flödescellsbehållarens etikett direkt under streckkoden
  - Flödescellens artikelnummer
- 6. Välj Next (Nästa) för att fortsätta till skärmen Load Flow Cell (Ladda flödescell).
- 7. Välj Next (Nästa) för att fortsätta till nästa körningskonfigurationssteg.

#### Flaska med MiSeqDx SBS Solution (PR2)

- 1. Försök alltid att göra om RFID-avläsningen innan du fortsätter. Gör det genom att höja och sedan sänka handtaget till reagenssugrören.
- Välj Get Code (Hämta kod) om RFID-avläsningen misslyckas igen. Kontakta Illuminas tekniska support för att erhålla en tillfällig RFID-förbikopplingskod. En tillfällig förbikopplingskod blir ogiltig efter sju dagar.
- 3. Ange den tillfälliga förbikopplingskoden med tangentbordet på skärmen.
- 4. Välj Next (Nästa).
- 5. Ange följande information:
  - Streckkodsnumret på flaskan med MiSeqDx SBS Solution (PR2), som finns direkt under streckkoden på etiketten på flaskan med MiSeqDx SBS Solution (PR2).
  - Artikelnumret på flaskan med MiSeqDx SBS Solution (PR2).
- 6. Välj Next (Nästa) för att gå vidare till skärmen Load Reagents (Ladda reagenser).
- 7. Välj Next (Nästa) för att fortsätta till nästa körningskonfigurationssteg.

#### Reagenskassett

- 1. Försök alltid att göra om RFID-avläsningen innan du fortsätter. Gör det genom att öppna och sedan stänga luckan till reagenskylaren.
- Välj Get Code (Hämta kod) om RFID-avläsningen misslyckas igen. Kontakta Illuminas tekniska support för att erhålla en tillfällig RFID-förbikopplingskod. En tillfällig förbikopplingskod blir ogiltig efter sju dagar.
- 3. Ange den tillfälliga förbikopplingskoden med tangentbordet på skärmen.
- 4. Välj Next (Nästa).
- 5. Ange följande information:
  - Reagenssatsens streckkodsnummer, som finns direkt under streckkoden på satsens etikett
  - Reagenssatsens artikelnummer
- 6. Välj Next (Nästa) för att återvända till skärmen Load Reagents (Ladda reagenser).
- 7. Välj Next (Nästa) för att fortsätta till nästa körningskonfigurationssteg.

## Förhindra en omstart under en körning

Om MiSeqDx startar om under en körning kan det innebära att Windows Update-programvaran i nätverket är konfigurerad till att automatiskt installera programuppdateringar. Den här inställningen borde ha inaktiverats under installationen. Kontakta den lokala IT-avdelningen för att få hjälp med att inaktivera automatiska uppdateringar av Windows-operativsystemet som körs i bakgrunden på MiSeqDx.

# Felsöka flödeshastighetsfel

Flödeshastigheten är den hastighet i vilken vätskor passerar genom flödessystemet (µl/min). Den mäts före varje körning under kontrollen före körning. Om systemet inte kan mäta flödeshastigheten ska du pumpa reagens (MiSeqDx SBS Solution (PR2)) genom systemet innan du kontrollerar flödeshastigheten igen.

- 1. Använd listrutan eller tangentbordet på skärmen för att ange följande information:
  - Solution (Lösning): PR2
  - Volume (Volym): **250 µl**
  - Aspirate Rate (Aspireringshastighet): 2 500 µl/min
  - Dispense Rate (Dispenseringshastighet): 2 500 µl/min
- 2. Välj Pump.
- 3. Välj Restart Check (Starta om kontrollen) när pumpsteget har slutförts.
- 4. Om felet kvarstår ska du ställa in volymen till 500 μl MiSeqDx SBS Solution (PR2) och upprepa processen en gång till. Kontakta Illuminas tekniska support om det andra försöket inte löser felet.

# Utföra ett volymtest

Ett igensättning i flödesledningarna kan orsaka försämrad reagensleverans och påverka sekvenseringsresultaten. Utför ett volymtest om du misstänker att det förekommer en igensättning i flödesledningarna.

Ett volymtest kontrollerar flödessystemets funktion genom att uppskatta volymen mellan två bubblor när de passerar sensorerna. För att det ska vara möjligt att utföra ett volymtest måste tvättlådan och tvättflaskan vara laddade med vatten av laboratoriekvalitet, och en använd flödescell måste vara laddad. Följ uppmaningarna på skärmen för att utföra testet.

- 1. Kontrollera att en använd flödescell är laddad i instrumentet.
- 2. Välj System Check (Systemkontroll) i huvudmenyn.
- 3. Välj Conduct Volume Test (Utför volymtest) och välj sedan Next (Nästa).
- 4. Fyll i varje behållare i tvättlådan med 6 ml vatten av laboratoriekvalitet.
- 5. Fyll tvättflaskan på 500 ml med 350 ml vatten av laboratoriekvalitet.
- 6. Ladda tvättlådan och tvättflaskan i instrumentet.
  - a. Öppna luckorna till reagensfacket och reagenskylaren, och skjut in tvättlådan i reagenskylaren tills den tar stopp. Stäng luckan till reagenskylaren.
  - b. Höj handtaget till sugrören tills det låses på plats och ladda tvättflaskan.
  - c. Ta bort avfallsflaskan och kassera innehållet på lämpligt sätt. Sätt tillbaka avfallsflaskan i reagensfacket.
  - d. Sänk långsamt sugrörens handtag och kontrollera att sugrören sänks ner i tvättflaskan och avfallsflaskan.
- 7. Följ uppmaningarna på skärmen för att avlägsna eventuella droppar från tvättflaskans sugrör enligt följande:
  - a. Höj långsamt handtaget till sugrören när du uppmanas att göra det och kontrollera om det förekommer en stor vattendroppe i tvättflaskans sugrör.
  - b. När du uppmanas att göra det ska du långsamt sänka sugrörens handtag tillräckligt långt ner i vattnet för att ytspänningen ska avlägsna droppen.
  - c. Höj långsamt handtaget till sugrören när du uppmanas att göra det och kontrollera om det förekommer en stor vattendroppe i tvättflaskans sugrör.
  - d. Sänk långsamt ner handtaget till sugrören helt när du uppmanas att göra det. Kontrollera att sugrören sänks ner i tvättflaskan och avfallsflaskan.
- Välj Next (Nästa). Volymtestet startar.
   När volymtestet har slutförts visas resultaten på skärmen.
   Utför en underhållstvätt om testet inte godkänns. Mer information finns i Förfarande på sidan 29.
- 9. Upprepa volymtestet när underhållstvätten har slutförts.

# Åtgärda temperaturfel för reagenskylaren

Reagenskylarens temperaturintervall är 2 °C till 11 °C. En sensorindikator visar reagenskylarens temperatur. Mer information finns i *Sensorindikatorer* på sidan 5.

Kontakta Illuminas tekniska support om du får ett felmeddelande om att kylaren inte är inom det angivna temperaturintervallet.

Om kylaren är utanför intervallet kan det förhindra att sekvenseringskörningen startar. Om du får felmeddelandet under en sekvenseringskörning ska du låta körningen slutföras.

Mer information om reagenskylaren finns i Reagensfack på sidan 3.

# Åtgärda analysfel i Local Run Manager

Kontakta Illuminas tekniska support för felsökningsinformation angående analysfel. Anvisningar för hur du repeterar en analys finns i Local Run Manager v3 Software Reference Guide for MiSeqDx (Referenshandbok för Local Run Manager-programvaran v3 för MiSeqDx) (dokumentnr 200003931).

# Konfigurera systeminställningar

MOS har flikar med åtkomst till kommandon för att konfigurera systemet.

- IP- och DNS-inställningar konfigureras på fliken **IP**. Administratörsbehörighet för Windows krävs för att använda den här funktionen.
- Nätverks- och startinställningar konfigureras på följande flikar:
  - Network Credentials (Nätverksautentiseringsuppgifter) Administratörsbehörighet för Windows krävs för att använda den här funktionen.
  - Start-Up Options (Startalternativ) Administratörsbehörighet för Local Run Manager krävs för att använda den här funktionen.

Vanligtvis konfigureras de här systeminställningarna under MiSeqDx-installationen.

### Konfigurera IP- och DNS-inställningar

Konfigurera IP-adressen och DNS-serveradresser om det behövs till följd av en nätverks- eller anläggningsförändring. Administratörsbehörighet för Windows krävs för att konfigurera den här funktionen.

- 1. Välj System Settings (Systeminställningar) i huvudmenyn.
- 2. Välj fliken IP och därefter bland följande alternativ för att konfigurera IP-adressen:
  - Obtain an IP address automatically (Hämta en IP-adress automatiskt) Välj det här alternativet för att hämta IP-adressen med Dynamic Host Configuration Protocol-servern (DHCP).
  - OBS! Dynamic Host Configuration Protocol (DHCP) är ett standardnätverksprotokoll som används på IP-plattformar för dynamisk distribuering av nätverkskonfigurationsparametrar.
  - Use the following IP address (Använd nedanstående IP-adress) Välj det här alternativet för att manuellt ansluta instrumentet till en annan server på nedanstående sätt. Kontakta din nätverksadministratör för adresser som är specifika för din anläggning.
    - Ange IP-adressen. IP-adressen är en serie med fyra tal som åtskiljs av punkter, till exempel 168.62.20.37.
    - Ange nätmasken, vilket är en underavdelning i IP-nätverket.
    - Ange standardgatewayen, det vill säga routern i nätverket som ansluter till internet.
- 3. Välj bland följande alternativ för att konfigurera DNS-adressen:
  - Obtain a DNS address automatically (Hämta en DNS-adress automatiskt) Läser av den DNSadress som är kopplad till IP-adressen.
  - Use the following DNS addresses (Använd följande DNS-adresser) Ansluter instrumentet till en server som översätter domännamn till IP-adresser.
    - Ange den önskade DNS-adressen. DNS-adressen är det servernamn som används för att översätta domännamn till IP-adresser.
    - Ange den alternativa DNS-adressen. Den alternativa adressen används om den valda DNSadressen inte kan översätta ett visst domännamn till en IP-adress.
- 4. Välj Save (Spara).

### Konfigurera nätverks- och startinställningar

Konfigurera nätverks- och startinställningar på fliken **Network Credentials** (Nätverksautentiseringsuppgifter) (administratörsbehörighet för Windows krävs för att använda den här funktionen) och fliken **Start-Up Options** (Startalternativ) (administratörsbehörighet för Local Run Manager krävs).

- 1. Välj System Settings (Systeminställningar) i huvudmenyn.
- 2. Välj fliken **Network Credentials** (Nätverksautentiseringsuppgifter) och konfigurera därefter nätverksinställningarna enligt följande.
- 3. Enhetsnamnet tilldelas till instrumentdatorn när den tillverkas. Vanligtvis behöver inte enhetsnamnet ändras. Alla ändringar av enhetsnamnet på den här skärmen kan påverka anslutningen och kräver användarnamn och lösenord för en nätverksadministratör. Enhetsnamnet registreras som instrumentnamnet i utdata från Local Run Manager-programvaran.
- 4. Anslut instrumentdatorn till en domän eller en arbetsgrupp på nedanstående sätt.
  - For instruments connected to the internet (För instrument som är anslutna till internet) Välj Domain (Domän) och ange sedan domännamnet som är kopplat till anläggningens internetanslutning.
  - For instruments not connected to the internet (För instrument som inte är anslutna till internet) Välj Work Group (Arbetsgrupp) och ange sedan ett arbetsgruppnamn.
- 5. Tryck på fliken **Start-Up Options** (Startalternativ) och välj därefter bland följande alternativ:
  - Kiosk Mode (Helskärmsläge) (rekommenderas) Visar gränssnittet för kontrollprogrammet på hela skärmen. Programvaran är utformad för att användas i helskärmsläge.
  - Windows Mode (Windows-läge) Tillåter åtkomst till Windows på instrumentdatorn. I det här läget kan du ändra hur du interagerar med programvarans gränssnitt, till exempel knappars placering.
- 6. Välj **Save** (Spara).

# Utdatamappar

# Körningsmappar

Varje körning på MiSeqDx genererar tre körningsmappar och varje mapp har ett specifikt syfte:

- D:\Illumina\MiSeqTemp När körningen börjar skrivs en tillfällig körningsmapp till instrumentdatorns lokala enhet och används som arbetsområde för MOS och RTA. Det finns inget behov av att komma åt den tillfälliga mappen. Innehållet i den här mappen raderas efter sju dagar.
- D:\Illumina\MiSeqOutput RTA kopierar filer från den tillfälliga mappen till mappen Output (Utdata). När primära analysfiler genereras kopierar RTA filer tillbaka till den tillfälliga mappen och fyller i mappen Analysis (Analys). Fokusbilder och miniatyrbilder kopieras inte till mappen Analysis (Analys).
- D:\Illumina\MiSeqAnalysis När den primära analysen är klar får Local Run Manager åtkomst till mappen Analysis (Analys) på instrumentets lokala enhet för att påbörja sekundär analys. Alla filer som skrivs till mappen Analysis (Analys) kopieras till mappen Output (Utdata).

### Namnge rotmappar

Rotkörningsmappnamnet identifierar körningsdatumet, instrumentnumret och flödescellen som används för körningen. Varje körningsmapp för en körning har samma rotmappnamn.

Som standard används följande format för mappnamn:

ÅÅMMDD\_<instrumentnummer>\_<körningsnummer>\_A<flödescellens streckkod> Körningsnumret ökas med 1 varje gång en körning utförs på ett specifikt instrument.

# Index

## A

arbetsflöde körningslängd 12 arbetsgruppsnamn 44 avbryta en körning 37 avfallsflaska 3 avläsningslängd 12

## С

cykler i en avläsning 12

### D

diskutrymme 37 kontrollera 5 DNS-adress 43 domännamn 43-44

### Ε

e-postmeddelanden 9

### F

felsökning 35 flöde 41 körningsspecifika filer för 35 felsökning av flödeshastighet 40 felsökning av flödessystem 40 felsökning av körningskonfigurationsfel 37 felsökning av RFID 39 flöde felsökning 41 flödescell 15-16 flödescellens hake 2 flödescellsfack 1-2 flödescellskomponenter 2 flödescellsöversikt 2 flödesfackets komponenter 2 flödeshastighetsfelsökning 40 flödessystemtvättar 28 forskningsläge 6 förbereda avstängning 33 förbrukningsmaterial tillhandahålls av användaren 11 vatten av laboratoriekvalitet 11 förbrukningsmaterial som tillhandahålls av användaren 11 förbrukningsmaterial som tillhandahålls av Illumina 10 fördelarna med tvättar 23, 28 förvara instrumentet 31

### G

generera mallar 23

### Η

hantera instrumentet 43 hantera instrumentets arbetsgrupp 44 hantera instrumentets domän 44 hantera instrumentets domännamn 43 hantera instrumentets enhetsnamn 44 hantera instrumentets IP- och DNS-adress 43 hantera instrumentets startalternativ 44 helskärmsläge 44

### I

ikoner 5 instrumentets prestandadata 9 instrumentets programvara 3 intensiteter 23 IP-adress 43

### Κ

kassett 19 klusterdensitet 21 klustergenerering 23 komponenter i flödescellsfacket 1 komponenter i optikmodulen 1 komponenter i reagensfacket 1, 3 komprimera loggar 35 körningsalternativ 8-10 körningslängd 12 körningsmapp 45 körningsmappar 45

## L

ladda flödescellen 16 ladda reagenser 19 PR2 18 SBS Solution 18 ladda SBS Solution 18 Local Run Manager-programvara 3, 5

### Μ

mallgenerering 23 MiSeq-systemprogramvara 3 MiSeqDx-programvara 3

### Ν

namnge körningsmappar 45 nätverksanslutning 37 nätverksinställningar 43

## 0

ont om ledigt diskutrymme 37 optikmodul 1

### Ρ

passerfilter (PF) 23 pausa en körning 36 PR2, ladda 18 principer för begränsning av programvara 6 programvara kontrollera diskutrymme 5

Dokumentnr 200010452 v00 SWE FÖR IN VITRO-DIAGNOSTISKT BRUK körningslängd 12 programvaran för realtidsanalys 3 programvaran Local Run Manager 3, 5 provark 37

## Q

Q-resultat 21, 23

### R

reagensfack 1, 3 reagenskassett 19 reagenskylare 5 reagenssats 10 Real-Time Analysis-programvara 3, 23, 45 rengöring 15 RFID 16, 19 PR2 18 SBS Solution 18 RFID-felsökning 39 riktlinjer för vatten av laboratoriekvalitet 11

### S

sekvenseringscykler 23 sensor på flödescellens lucka 5 sensorer 5 sensorindikatorer 5 skärmen Sequencing (Sekvensering) 21 SRP 6 standbytvätt 32 standbytvättar 28, 32 starta körning 9 starta om 6 starta om till forskningsläge 6 stänga av instrumentet 28, 33 sugrörens handtag 3 systeminställningar 9, 42-44

## Т

teknisk hjälp, hjälp, teknisk, kundtjänst, dokumentation 49 temperatur 5 temporär utdata 45 tvätt efter körning 23, 28 tvätt innan förvaring 31 tvätta flödessystemet 31 tvättar 33 inställningar för tvätt efter körning 8, 10 tvättar efter körning 23

### U

underhållstvätt 28 underhållstvättar 8, 10, 28

### V

volymtest 41

### W

windows-läge 44

## Ö

övervaka körningen 21 övervakningstjänsten Illumina Proactive 9

# Teknisk hjälp

Kontakta Illuminas tekniska support för all form av teknisk hjälp.

| Webbplats: | www.illumina.com         |  |
|------------|--------------------------|--|
| E-post:    | techsupport@illumina.com |  |

### Telefonnummer till Illuminas tekniska support

| Region         | Avgiftsfritt      | Internationellt  |
|----------------|-------------------|------------------|
| Australien     | +61 1800 775 688  |                  |
| Belgien        | +32 800 77 160    | +32 3 400 29 73  |
| Danmark        | +45 80 82 01 83   | +45 89 87 11 56  |
| Filippinerna   | +63 180016510798  |                  |
| Finland        | +358 800 918 363  | +358 9 7479 0110 |
| Frankrike      | +33 8 05 10 21 93 | +33170770446     |
| Hongkong, Kina | +852 800 960 230  |                  |
| Indien         | +91 8006500375    |                  |
| Indonesien     |                   | 0078036510048    |
| Irland         | +353 1800 936608  | +35316950506     |
| Italien        | +39 800 985513    | +39 236003759    |
| Japan          | +81 0800 111 5011 |                  |
| Kanada         | +1 800 809 4566   |                  |
| Kina           |                   | +86 400 066 5835 |
| Malaysia       | +60 1800 80 6789  |                  |
| Nederländerna  | +31 800 022 2493  | +31 20 713 2960  |
| Norge          | +47 800 16 836    | +47 21 93 96 93  |
| Nya Zeeland    | +64 800 451 650   |                  |
| Schweiz        | +41 800 200 442   | +41 56 580 00 00 |
| Singapore      | 1 800 5792 745    |                  |
| Spanien        | +34 800 300 143   | +34 911 899 417  |
| Storbritannien | +44 800 012 6019  | +44 20 7305 7197 |

| Region       | Avgiftsfritt     | Internationellt  |
|--------------|------------------|------------------|
| Sverige      | +46 2 00883979   | +46 8 50619671   |
| Sydkorea     | +82 80 234 5300  |                  |
| Taiwan, Kina | +886 8 06651752  |                  |
| Thailand     | +66 1800 011 304 |                  |
| Tyskland     | +49 800 101 4940 | +49 89 3803 5677 |
| USA          | +1 800 809 4566  | +1 858 202 4566  |
| Vietnam      | +84 1206 5263    |                  |
| Österrike    | +43 800 006249   | +4319286540      |

Säkerhetsdatablad (SDS) – Finns på Illuminas webbplats på support.illumina.com/sds.html.

Produktdokumentation – Kan hämtas på support.illumina.com.

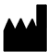

Illumina 5200 Illumina Way San Diego, California 92122 USA +1800-8094566 +1858-2024566 (utanför Nordamerika) tech support@illumina.com www.illumina.com

FÖR IN VITRO-DIAGNOSTISKT BRUK © 2021 Illumina, Inc. Med ensamrätt.

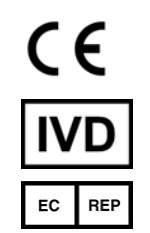

Illumina Netherlands B.V. Steenoven 19 5626 DK Eindhoven Nederländerna

#### Australisk sponsor

Illumina Australia Pty Ltd Nursing Association Building Level 3, 535 Elizabeth Street Melbourne, VIC 3000 Australien

# illumina